# Začínáme

# <u>#</u>0

Zařízení řady SLZB-06/06M je adaptér Zigbee, který umožňuje předávání paketů Zigbee přes Ethernet, WiFi nebo sériové (USB) připojení a slouží jako přístupový bod v síti Zigbee. Zigbee adaptér umožňuje propojit zařízení od různých výrobců (Tuya, IKEA, Xiaomi, Gledopto, Moes, Sonoff a další) do jednoho systému. Abyste mohli správně používat SLZB-06, musíte mít instanci <u>Home Assistantotevřít v novém okně aZigbee2MQTTotevřít v novém okně</u>.

## #KLÍČOVÉ VLASTNOSTI

- 3 režimy: Režim Zigbee-to-Ethernet, WiFi nebo USB;
- Lokalizace do15 jazyků;
- podpora VPN pro doplněk Wireguard pro Home Assistant;
- Bezdrátové ZigbeeaJádroaktualizace, plánované automatické aktualizace;
- Bezpečné přihlášení, whitelist;
- Bohaté nastavení a ovládání;
- Efektní nastavitelné rozhraní s režimy světlo/tma;
- Vestavění pomocníci pro všechna nastavení;
- Obleky pro osobní i firemní použití.

| ← → C A Not secure   stzb-06.local |                         |                    |                      |                                   | ☆ 보 🖬 🚳 Incog                  | nito (2) |
|------------------------------------|-------------------------|--------------------|----------------------|-----------------------------------|--------------------------------|----------|
| SLZB-06 control panel              |                         | Mode 🚺             |                      | Uptime Device 0d 00<br>Connect 0d | 0h 00m<br>00h 00m (0 13:55 (2) | (+       |
| ② Dashboard                        | SLZB-06 / Dashboard     |                    |                      |                                   |                                |          |
| <b>₽</b> Mode                      |                         |                    |                      |                                   |                                | _        |
| 器 Network                          | General status          |                    | i Device information |                                   |                                |          |
| 📌 Z2M and ZHA                      | Operation mode:         | Zigbee-to-Ethernet | Model:               | SLZB-06                           |                                |          |
| Security                           | Ethernet connected:     | Yes                |                      | Zigbee                            | ESP                            |          |
| ₩ VPN                              | WiFi client turned On:  | No                 | CPU model:           | CC2652P                           | ESP32-D0WDQ5                   |          |
|                                    | WiFi AP turned On:      | No                 | CPU cores and clock: | 1 @ 48Mhz                         | 2 @ 240 Mhz                    |          |
| 💥 Settings and Tools 🛛 🗸           | Socket connected:       | Yes, 1 clients     | Flash memory:        | 352 kB                            | 16Mb                           |          |
|                                    | Device uptime:          | 0d 00h 00m         | RAM memory:          | 192 Kb                            | 197/284KiB                     |          |
|                                    | Socket uptime:          | 0d 00h 00m         | SoC temperature:     | 54.01°C                           | 57.78°C                        |          |
|                                    | MDNS address            | SLZB-06.local      | Firmware version:    | Unknown                           | 2.0.12-dev 111223              |          |
|                                    | Internet access         | Yes                | Latest FW check:     | 29-Sep-2023                       |                                |          |
|                                    | Automatic Zigbee Update | Off                |                      |                                   |                                |          |
|                                    | Ethernet status         |                    | ≑ Wi-Fi status       |                                   |                                |          |
| English ~                          | Ethernet enabled        | Yes                | Wifi mode            | Off                               |                                |          |
| Report a bug/feedback!             | Connected               | Yes                | Connected            | Not co                            | nnected                        |          |
| About                              | DHCP                    | On                 | DHCP                 | Off                               |                                |          |
| (I) Reboat                         | IP Address:             | 192.168.1.108      | IP Address:          | Off                               |                                | -        |
| G (6000                            | Subnet mask:            | 255.255.255.0      | Subnet mask:         | Off                               |                                |          |
| FW: 111223                         | Default gateway:        | 192.168.1.1        | Default gateway:     | Off                               |                                |          |

# #Co je v krabici?

• 1x SLZB-06 Zigbee Ethernet PoE USB WiFi adaptér

- 1x 5dB anténa
- 1x adaptér microUSB-to-typeC (jen v případě, že chcete použít jako USB, ale nemáte kabel typu C)
- 2x lepicí páska pokud chcete mít adaptér na skladě nejjednodušší způsob, jak to udělat
- 2x šrouby pokud chcete adaptér upevnit šrouby snadno, jsou součástí
- 1x šroubovák použijete k upevnění šrouby;
- 1x šroubovák a QR-manuál ještě snadnější šroubování a odkaz na tento návod;

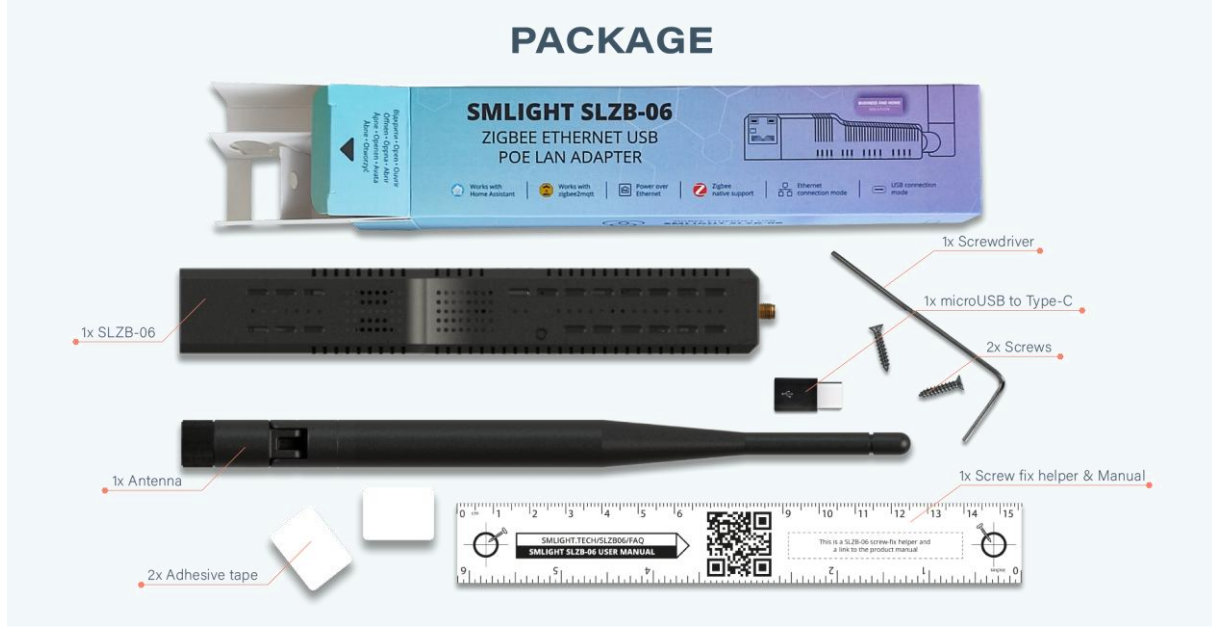

# #Napájení zařízení

Zařízení může být napájeno buď PoE přes ethernetový kabel nebo konektorem typu C.

# TIP

Balení obsahuje adaptér microUSB typu C. Pokud chcete zapnout zařízení pomocí typu C, ale nemáte kabel typu C, použijte adaptér microUSB typu C.

# TIP

Zařízení SLZB-06/06M mají optoelektronickou izolaci, takže je lze připojit k USB portu vašeho PC a zároveň k Ethernet/PoE kabelu!

# <u>#</u>Chování LED

- **Žlut**LED je napájecí LED. Výchozí provoz: Svítí, když je jednotka připojena ke zdroji napájení.
- **Modrý**LED je LED provozního režimu. Výchozí provoz: Zapnuto, když je zařízení v režimu Zigbeeto-USB, a vypnuto, když je zařízení v režimu Zigbee-Ethernet.
- **Zelený**LED LED připojení Zigbee2MQTT. Výchozí provoz: Svítí, když se Zigbee2MQTT úspěšně připojí k zařízení a je vytvořena síť Zigbee.

• ČervenýLED - vyhrazeno pro další práci se Zigbee2MQTT

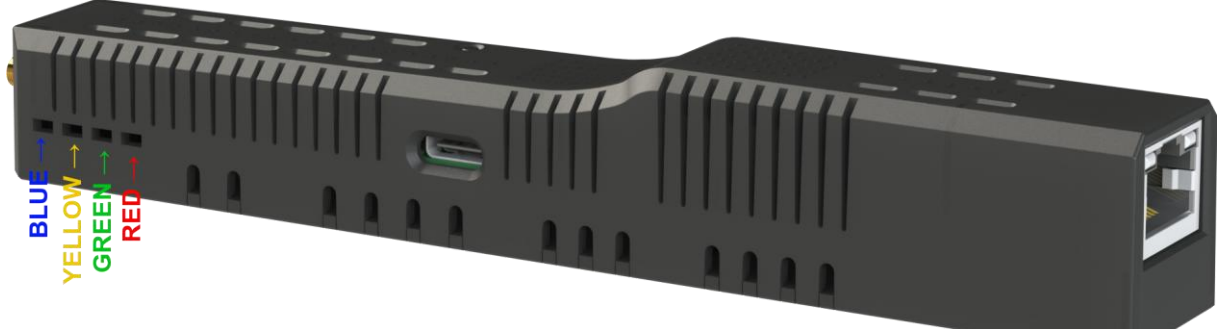

## <u>#</u>Přilepit ke zdi

Adaptér SLZB-06 lze připevnit na zeď nebo cokoliv jiného, a to buď oboustrannou lepicí páskou nebo šrouby. Oba jsou součástí balení.

Viz níže uvedené grafické pokyny v 6 krocích pro připevnění adaptéru SLZB-06 k oboustranné lepicí pásce a šroubům.

# <u>#</u>Lepicí páska

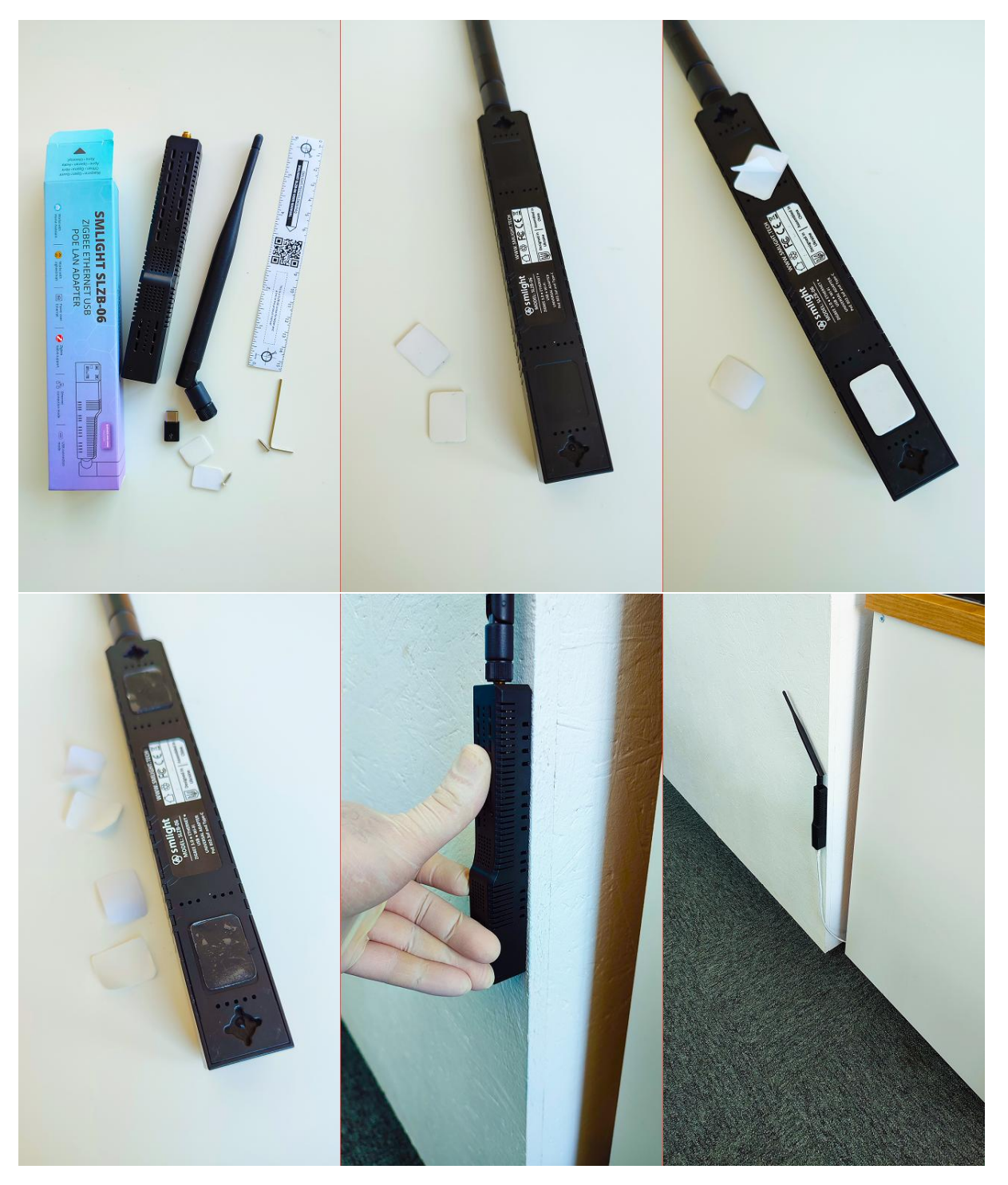

<u>#</u>Šrouby

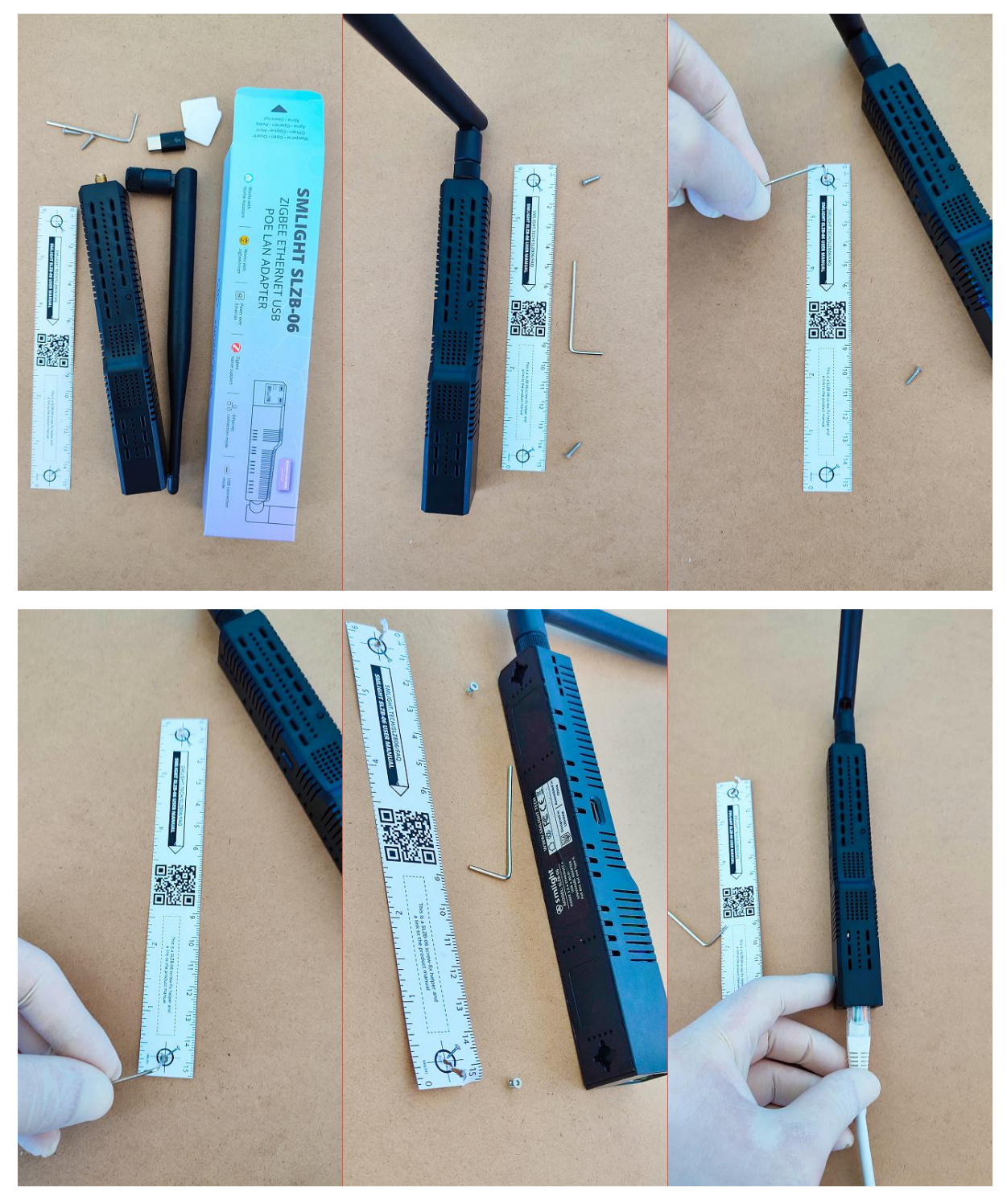

# TIP

Šroubovák součástí balení

# Instalace

SLZB-06/06M můžete použít buď jako adaptér Zigbee na Ethernet, Zigbee na WiFi nebo jako adaptér Zigbee na USB. V závislosti na typu, který budete používat, můžete své zařízení připojit.

## #Nastavení Zigbee2MQTT

# <u>#</u>Připojení přes Ethernet

1. Zapojte kabel RJ45 do zařízení.

## TIP

SLZB-06/06M má optoelektronickou izolaci, takže lze připojit k USB portu vašeho PC a zároveň k Ethernet/PoE kabelu!

2. Postupujte podle procesu nastavení Zigbee2MQTT<u>oficiální pokynyotevřít v novém okně</u> . Můžete nastavit jako linuxový balíček, docker kontejner nebo rozšíření pro Home Assistant.

3. V nastavení portu: použijte následující řádky:

...

seriál:

port: tcp://192.168.0.105:6638

•••

kde

- 192.168.0.105 je IP adresa SLZB-06/06M ve vaší síti;
- 6638 je port vašeho adaptéru SLZB-06/06M (výchozí je6638, lze konfigurovat v rámci Firmware);

TIP

Zigbee2MQTT podporuje mDNS Zeroconf Autodiscovery pro adaptér SLZB-06. Pokud neznáte skutečnou IP adresu vašeho SLZB-06, můžete zadat port: mdns://slzb-06podívejte se prosím na oficiální webovou stránku nastavení Zigbee2MQTT mDNS zdeotevřít v novém okně !!

V případě automatického zjišťování mDNS Zeroconf by nastavení vašeho seriálu Zigbee2MQTT mělo vypadat takto:

...

seriál:

port: mdns://slzb-06 // pro řadu SLZB-06

. . .

4. Spusťte Zigbee2MQTT.

## #Připojení přes USB

1. Zapojte kabel typu C do zařízení.

## TIP

SLZB-06/06M má optoelektronickou izolaci, takže lze připojit k USB portu vašeho PC a zároveň k Ethernet/PoE kabelu!

## VAROVÁNÍ

Používejte pouze kabel typu A [připojení k počítači] k typu C [připojení k SLZB-06/06M]. Přenos dat nebude fungovat s kabely typu C na typ C.

## VAROVÁNÍ

**OVLADAČE pro převodník USB/UART**! SLZB-06/06M používá CP2102 jako USB/UART čip. Pokud váš systém zařízení nerozpozná, musíte nainstalovat ovladače. Doporučujeme používat ovladače od<u>oficiální stránka ovladače Silicon Labs CP210x otevřít v novém okně</u>!

2. Postupujte podle nastavení Zigbee2MQTT<u>oficiální pokynyotevřít v novém okně</u> . Můžete nastavit jako linuxový balíček, docker kontejner nebo rozšíření pro Home Assistant.

3. V nastavení portu: použijte následující řádky:

• • •

seriál:

port: /dev/ttyUSB0

• • •

kde

/dev/ttyUSB0 je ID zařízení SLZB-06/06M ve vašem systému;

## #Spuštění Z2M v Dockeru

Ukázková nastavení docker-compose, která byla úspěšně testována:

verze: '3'

služby:

zigbee2mqtt:

název\_kontejneru: zigbee2mqtt

obrázek: koenkk/zigbee2mqtt

restart: pokud není zastaven

network\_mode: hostitel

výsadní:**věrný** 

prostředí:

- TZ=Evropa/Kyjev

svazky:

- /run/udev:/run/udev:ro

- /home/pi/docker-containers/zigbee2mqtt:/app/data

| File Edit T    | abs Help                   |                                                                                                    |               |
|----------------|----------------------------|----------------------------------------------------------------------------------------------------|---------------|
| pi@raspberry   | pi:~ \$ docker-compose up  | zigbee2mqtt                                                                                                    | -             |
| Starting zight | bee2mqtt done              |                                                                                                    |               |
| Attaching to   | zigbee2mqtt                |                                                                                                    |               |
| zigbee2mqtt    | Using '/app/data'          | as data directory                                                                                                    |               |
| zigbee2mqtt    | Zigbee2MQTT:info           | 2022-12-11 19:48:20: Logging to console and directory: '/app/data/log/2022-12-11.19-48-20' filename: log.txt                |               |
| zigbee2mqtt    | Zigbee2MQTT:info           | 2022-12-11 19:48:20: Starting Zigbee2MQTT version 1.28.4 (commit #52e545f)                                                  |               |
| zigbee2mqtt    | Zigbee2MQTT:info           | 2022-12-11 19:48:20: Starting zigbee-herdsman (0.14.76)                                                                     |               |
| zigbee2mqtt    | Zigbee2MQTT:info           | 2022-12-11 19:48:23: zigbee-herdsman started (resumed)                                                                      |               |
| zigbee2mqtt    | Zigbee2MQTT:info           | 2022-12-11 19:48:23: Coordinator firmware version: '{"meta":{"maintrel":1,"majorrel":2,"minorrel":7,"product":1,"revision"  | :20220219,"t  |
| ransportrev":  | :2}, "type": "zStack3x0"}' |                                                                                                    |               |
| zigbee2mqtt    | Zigbee2MQTT:info           | 2022-12-11 19:48:23: Currently 0 devices are joined:                                                                        |               |
| zigbee2mqtt    | Zigbee2MQTT:warn           | 2022-12-11 19:48:23; `permit_join` set to `true` in configuration.yaml.                                                     |               |
| zigbee2mqtt    | Zigbee2MQTT:warn           | 2022-12-11 19:48:23: Allowing new devices to join.                                                                          |               |
| zigbeeZmqtt    | Zigbee2MQTT:warn           | 2022-12-11 19:48:23: Set `permit_join` to `false` once you joined all devices.                                              |               |
| zigbee2mqtt    | Zigbee2MQTT:info           | 2022-12-11 19:48:23: Zigbee: allowing new devices to join.                                                                  |               |
| zigbee2mqtt    | Zigbee2MQTT:info           | 2022-12-11 19:48:23: Connecting to MQTT server at mqtt://localhost                                                          |               |
| zigbee2mqtt    | Zigbee2MQTT:info           | 2022-12-11 19:48:23: Connected to MQTT server                                                                               |               |
| zigbee2mqtt    | Zigbee2MQTT:info           | 2022-12-11 19:48:23: MQTT publish: topic 'zigbee2mqtt/bridge/state', payload 'online'                                       |               |
| zigbee2mqtt    | Zigbee2MQTT:info           | 2022-12-11 19:48:23: MQTT publish: topic 'zigbee2mqtt/bridge/config', payload '{"commit":"52e545f","coordinator":{"meta":f  | "maintrel":1  |
| ,"majorrel"::  | 2,"minorrel":7,"product"   | :1,"revision":20220219,"transportrev":2},"type":"zStack3x0"},"log_level":"info","network":{"channel":11,"extendedPanID":"0x | x00124b0026d1 |
| 5450", "panID  | ":6754},"permit_join":tr   | ue,"version":"1.28.4"}'                                                                                                    |               |
| zigbee2mqtt    | Zigbee2MQTT:info           | 2022-12-11 19:48:23: MQTT publish: topic 'zigbee2mqtt/bridge/state', payload 'online'                                       |               |
| zigbee2mqtt    | Zigbee2MQTT:info           | 2022-12-11 19:48:23: Zigbee2MQTT started!                                                                                   |               |
|                |                            |                                                                                                    |               |

•

Klíčové parametry a jejich definice:

- network\_mode: host znamená, že vaše kontejnery mají stejný přístup jako hostitelský počítač.
- privilegovaný: true umožňuje vašemu kontejneru přístup k hostitelským zařízením, což je důležité, pokud používáte připojení USB.
- /home/pi/docker-containers/zigbee2mqtt je umístění vašeho souboru Configuration.yaml Zigbee2MQTT.

#### <u>#Nastavení ZHA (Zigbee Home Automation).</u>

#### #Autodiscovery

Home Assistant verze 2023.1 a vyšší obsahuje funkci automatického zjišťování LAN pro SLZB-06 nebo SLZB-06M. Pokud váš síťový router povoluje mDNS, je nastavení snadné:

- 1. Spustte Home Assistant
- 2. Zapojte SLZB-06 nebo SLZB-06M do LAN (buď přes Ethernet nebo WiFi).
- 3. Home Assistant upozorní, že bylo nalezeno nové podporované zařízení, a navrhne jeho nastavení. Potvrďte to a je to – SLZB-06 nebo SLZB-06M je integrován do vašeho domácího asistenta prostřednictvím integrace ZHA.

#### #Ruční nastavení

- 1. Přejděte na Home Assistant
- 2. Klikněte na Nastavení
- 3. Přejděte na Zařízení a služby
- 4. Klikněte na Přidat integraci (pravý dolní roh)
- 5. Najděte «Zigbee Home Automation», klikněte na něj;
- 6. Mezi dvěma možnostmi «Přidat zařízení Zigbee» a «Zigbee Home Automation» vyberte Zigbee Home Automation;
- 7. Okno Vyberte sériový port zadejte ručně
- 8. Okno typu rádia

- ZNP = Texas Instruments Z-Stack ZNP ... pro řadu SLZB-06;
- EZSP = Silicon Labs EZSP ... pro řadu SLZB-06M

9. Okno nastavení sériového portu:

- Cesta k sériovému zařízení: « socket://192.168.1.105:6638 », kde 192.168.1.105 je IP adresa vašeho SLZB-06;
- rychlost portu ve výchozím nastavení 115200;
- řízení toku dat nedefinováno (nezáleží na adaptérech LAN)

10. Stiskněte Odeslat.

- 11. Okno vytvoření sítě Vymaže nastavení sítě a vytvoří novou síť
- 12. Počkejte na síť Zigbee a zkuste přidat nějaké koncové zařízení Zigbee (např. senzor atd.)

## Konfigurace

Adaptér SLZB-06/06M lze konfigurovat buď pomocí fyzického tlačítka nebo přes webové rozhraní.

#### <u>#</u>Konfigurace pomocí webového rozhraní

Pro konfiguraci provozu přes webové rozhraní připojte zařízení k vaší LAN síti a zadejte IP adresu zařízení do prohlížeče vašeho notebooku nebo telefonu.

## TIP

Adaptéry řady SLZB-06\* podporují mDNS. Pokud neznáte IP adresu adaptéru - přejděte ve svém prohlížeči na adresu slzb-06.local nebo slzb-06m.local (bude fungovat, pokud váš router podporuje mDNS)

# VYBERTE SVŮJ JAZYK

| Dashboard - SLZB-06 Zigbee Eti × +           |                         |                    |                      |                                  |                           |           | ) X   |
|----------------------------------------------|-------------------------|--------------------|----------------------|----------------------------------|---------------------------|-----------|-------|
| ← → C 🏠 🔺 Not secure   slzb-06.local         |                         |                    |                      |                                  | * * • •                   | Incognito | (2) : |
| SLZB-06 control panel                        |                         | Mode LAN           |                      | Uptime Device Od 0<br>Connect Od | 0h 45m<br>00h 44m 🏾 14:39 | •         | •     |
| ② Dashboard                                  | SLZB-06 / Dashboard     |                    |                      |                                  |                           |           |       |
| ≓ Mode                                       | @ General status        |                    |                      |                                  |                           |           |       |
| & Network                                    | General status          |                    | T Device information |                                  |                           |           |       |
| 🖉 Z2M and ZHA                                | Operation mode:         | Zigbee-to-Ethernet | Model:               | SLZB-06                          |                           |           |       |
| Security                                     | Ethernet connected:     | Yes                |                      | Zigbee                           | ESP                       |           |       |
| 49 VPN                                       | WiFi client turned On:  | No                 | CPU model:           | CC2652P                          | ESP32-D0WDQ5              |           |       |
| ζ ζ                                          | WiFi AP turned On:      | No                 | CPU cores and clock: | 1 @ 48Mhz                        | 2 @ 240 Mhz               |           |       |
| X Settings and Tools                         | Socket connected:       | Yes, 1 clients     | Flash memory:        | 352 kB                           | 16Mb                      |           |       |
|                                              | Device uptime:          | 0d 00h 45m         | RAM memory:          | 192 Kb                           | 192/284KiB                |           |       |
| English                                      | Socket uptime:          | 0d 00h 44m         | SoC temperature:     | 57.81°C                          | 61.67°C                   |           |       |
| Українська<br>Danish                         | MDNS address            | SLZB-06.local      | Firmware version:    | Unknown                          | 2.0.12-dev 111223         |           |       |
| Dutch                                        | Internet access         |                    | Latest FW check:     | 29-Sep-2023                      |                           |           |       |
| Finish<br>French                             | Automatic Zigbee Update | Off                |                      |                                  |                           |           |       |
| German<br>Sula Gaman                         |                         |                    |                      |                                  |                           |           |       |
| Swiss German<br>Italian                      |                         |                    |                      |                                  |                           |           |       |
| Norwegian<br>Polish<br>Portugesse<br>Spanish | Ethernet status         |                    | ≑ Wi-Fi status       |                                  |                           |           |       |
| Swedish<br>Thai                              | Ethernet enabled        | Yes                | Wifi mode            | Off                              |                           |           |       |
| English v                                    | Connected               | Yes                | Connected            | Not cor                          | nected                    |           |       |
| Report a bug/feedback!                       | DHCP                    | On                 | DHCP                 | Off                              |                           |           |       |
| About                                        | IP Address:             | 192.168.1.108      | IP Address:          | Off                              |                           |           |       |
|                                              | Subnet mask:            | 255.255.255.0      | Subnet mask:         | Off                              |                           |           |       |
| () Reboot                                    | Default gateway:        | 192.168.1.1        | Default gateway:     | Off                              |                           |           |       |
|                                              | Connection speed:       | 100Mbps            | Connection speed:    | Can't ch                         | neck                      |           | -     |

Pokud váš jazyk není k dispozici, odešlete svůj požadavek, abychom jej mohli přidat do našich příštích verzí.

Hlavní parametry webového rozhraní:

- nastavení. 🖈 土 🗖 🌚 Incognito (2) C 🛆 🛦 Not secure | sizb-06.local SLZB-06 control panel 0d 00h 00m ct\_0d 00h 00m ۵ 6 ② Dashboard SLZB-06 / ② General status 📽 Network A Z2M and ZHA Operation mode Zigbee-to-Ethernet Model: SLZB-06 Ethen Securit ESP32-D0WDQ5 ned Or WiFi client tur 🕈 VPN 2 @ 240 Mhz WiFi AP turned On: CPU cores and clock 1 @ 48Mhz **⊁**t si Yes, 1 clie 16Mb 197/284KiB RAM m огу Socket uptime 0d 00h 00m SoC temperature 54.01°C MDNS address Unknowr Firmware version Latest FW check: 29-Sep-2023 Yes Internet access Automatic Zigbee Update Ethernet status 후 Wi-Fi statu: Ethernet enabled Wifi mode Enai Yes Connected Connected Not o Report a bug/feedback! About IP Address IP Address () Reboot Subnet mask 255.255.255.0 Subnet mask Default gate
- "Palubní deska": aktuální stav zařízení; nejsou k dispozici žádná

• **"režim"**. Nastavení provozního režimu zařízení Zigbee-to-Ethernet, Zigbee-WiFi nebo Zigbee-to-

| 💁 Mode - SLZB-06 Zigbee Ethern: 🗙 🕂       | V: + 0 X                                                                |
|-------------------------------------------|-------------------------------------------------------------------------|
| ← → C ☆ ▲ Not secure   slzb-06.local/mode | 🗴 🕁 🗖 🙆 Incognito (2) 🚦                                                 |
| SLZB-06 control panel                     | Mode LAN WIFI USB   222M/ZHA   Internet Uptime Device 0d 00h 04m S 1359 |
| Dashboard                                 | SL28-06 / Mode                                                          |
| 7 Mode<br>sk: Network                     | Zigbee coordinator operational mode                                     |
| 📌 Z2M and ZHA                             | Zigbee-to-Ethernet mode                                                 |
| Security                                  | Zigbee-to-WIFI mode Zigbee-to-US8 mode                                  |
| 📌 VPN                                     | Keep ON Wifi/Ethernet network & web server ?                            |
| $st$ Settings and Tools $\checkmark$      |                                                                         |
|                                           | 图 Save                                                                  |
| English ~                                 |                                                                         |
| Report a bug/feedback!                    |                                                                         |
| S About                                   |                                                                         |
| () Reboot                                 |                                                                         |
| FW: 111223                                | © 2023 SMLIGHT All rights reserved.                                     |

• "Sít"-Nastavení Ethernetu a WiFi (DHCP, IP adresa atd.)

| Metwork - SLZB-06 Zigbee Ether x +           |                                                                                                    | o ×      |
|----------------------------------------------|----------------------------------------------------------------------------------------------------|----------|
| ← → C △ ▲ Not secure   slzb-06.local/network | a 🕹 🖬 🙆 Incogni                                                                                                    | to (2) 🚦 |
| SLZB-06 control panel                        | Mode LAN WIFI USB:   Z2M/ZHA   Internet Uptime Device 0d 00h 03m S 13:58                                                                                                    | €+       |
| ② Dashboard                                  | SLZB-06 / Network                                                                                                    |          |
| ₽ Mode                                       | What are these settings about?                                                                                                    |          |
| 📸 Network                                    | 1.DHCP (Dynamic Host Configuration Protocol): Enable this option if you want the Zigbee coordinator to automatically obtain its network settings such as IP address, subnet mask, and gateway, from your local network. This is typically the simplest option for most users.                                                                         |          |
| 22M and ZHA                                  | <ol> <li>IP Address If you choose not to use DHCP, you can manually set the IP address for the Zigbee coordinator. This address uniquely identifies it on your local network.</li> <li>Subnet Mask: The subnet mask defines the range of IP addresses that the Zigbee coordinator can communicate with. It's used to segment your network.</li> </ol> |          |
| • Security                                   | <ol> <li>Gateway: This is the IP address of the device that acts as a gateway to connect your Zigbee coordinator to other networks, including the internet. It's essential for your device to access external resources.</li> </ol>                                                                                                    |          |
| 📌 VPN                                        | <ol> <li>Scan for Wi-Fi networks: Use this option to scan for available Wi-Fi networks and select the one-you want to connect to. Make sure to choose a network that's within range and has the required<br/>security settings. This works with Zigbee-to-WiFi mode only.</li> </ol>                                                                  |          |
| ★ Settings and Tools ✓                       | Network settings                                                                                                    |          |
|                                              | Ethernet options V                                                                                                    |          |
|                                              | IP address                                                                                                    |          |
|                                              |                                                                                                    |          |
|                                              | Subnet mask                                                                                                    |          |
|                                              |                                                                                                    |          |
|                                              | Gateway                                                                                                    |          |
|                                              |                                                                                                    |          |
| English ~                                    | DNS1                                                                                                    |          |
| Report a bug/feedback!                       |                                                                                                    |          |
| <ul> <li>About</li> </ul>                    | DNS2                                                                                                    |          |
| டு Reboot                                    | 8.8.4.4                                                                                                    |          |
| FW: 111223                                   |                                                                                                    |          |

**"Zigbee2MQTT a ZHA"**. Nastavení přístupu přes sériové rozhraní. Pro řadu SLZB-06M\* existuje možnost Zigbee kanálu

skenovat.

•

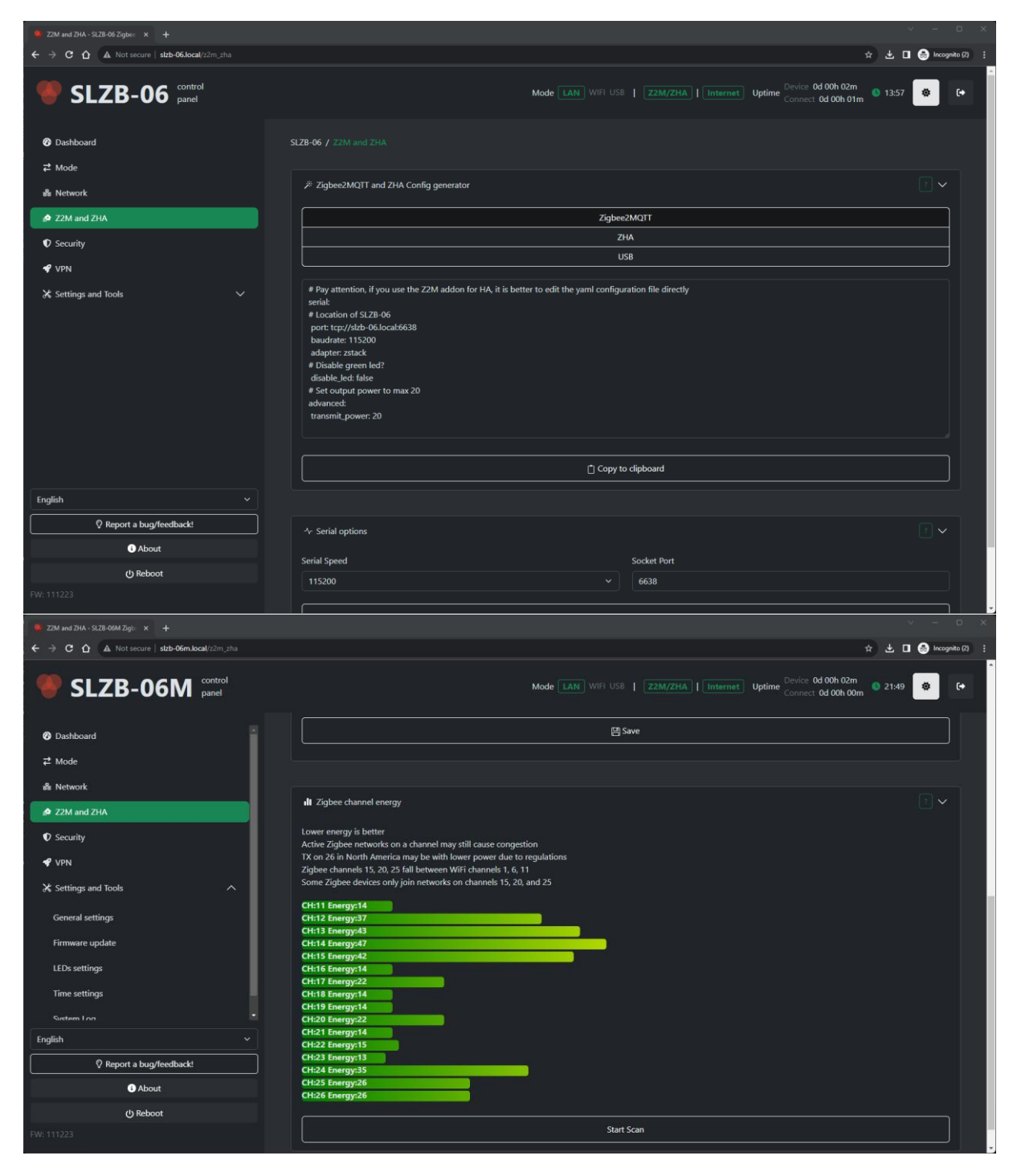

- "Zabezpečení". Nastavení bezpečnostních parametrů, jako je přihlášení, zakázání webového rozhraní.
- **"VPN**. Obecné funkce systému, jako jsou bezdrátové aktualizace, restartování ESP32 a CC2652P.
- "Obecná nastavení"

• "Aktualizace firmwaru"

| Firmware update - SLZB-06 Zig) × +                |                             |                   | ×                                                                           | - 0 X         |
|---------------------------------------------------|-----------------------------|-------------------|-----------------------------------------------------------------------------|---------------|
| ← → C △ ▲ Not secure   stzb-06.locat/settings/ota |                             |                   | × €                                                                         | Incognito (2) |
| SLZB-06 control panel                             |                             | Mode LAN WIFI USE | B   Z2M/2HA   Internet Uptime Device 0d 00h 04m  O 13:59 Connect 0d 00h 04m | * (+          |
| 😵 Dashboard                                       | SLZB-06 / Firmware update   |                   |                                                                             |               |
| ≓ Mode                                            |                             |                   |                                                                             |               |
| ன் Network                                        | Coordinator firmware update |                   |                                                                             | 1             |
| ₂∲ Z2M and ZHA                                    | 💥 ESP32 OTA Update          |                   | X Zigbee OTA update                                                         | ~             |
| Security                                          |                             |                   | - Charle for undertee                                                       |               |
| 🕈 VPN                                             | <u> </u>                    |                   | L Check for updates                                                         |               |
| ✗ Settings and Tools ∧                            | 🔧 Manual update             |                   |                                                                             |               |
| General settings                                  |                             |                   |                                                                             |               |
| Firmware update                                   | 💥 Zigbee Automatic Update   |                   |                                                                             | ~             |
| LEDs settings                                     |                             |                   |                                                                             |               |
| Time settings                                     | Fw Check hour               |                   |                                                                             |               |
| System Log                                        | Check interval(days)        |                   |                                                                             |               |
|                                                   |                             |                   |                                                                             |               |
| English                                           |                             | 🖽 Sa              | we                                                                          |               |
| Report a buo/feedback1                            |                             |                   |                                                                             |               |
|                                                   |                             |                   |                                                                             |               |
| () Reboot                                         |                             |                   |                                                                             |               |
| FW: 111223                                        |                             |                   |                                                                             |               |
|                                                   |                             |                   |                                                                             |               |

- "Nastavení LED"
- "Systémový protokol"
- "Nahlásit chybu/Navrhnout nápad/Opravit překlad"

| Report a bug/feedbacki - SLZB- × +            |                                                                                      |  |  |  |  |  |  |
|-----------------------------------------------|--------------------------------------------------------------------------------------|--|--|--|--|--|--|
| ← → C ☆ ▲ Not secure   slzb-06.local/feedback | sz 🖬 🙆 incognito (2) 🔅                                                               |  |  |  |  |  |  |
| SLZB-06 control panel                         | Mode LAN WIFI USB   222M/2HA   Internet Uptime Connect 0d 01h 12m O 1506 🔅 🕞         |  |  |  |  |  |  |
| Ø Dashboard                                   | SLZ8-06 / Report a bug/feedbackd                                                     |  |  |  |  |  |  |
| <b>≓</b> Mode                                 |                                                                                      |  |  |  |  |  |  |
| & Network                                     | Share your thoughts                                                                  |  |  |  |  |  |  |
| 🖉 Z2M and ZHA                                 | Please select your reques type:                                                      |  |  |  |  |  |  |
| Security                                      | Report a Bug                                                                         |  |  |  |  |  |  |
| 📌 VPN                                         | Suggest an Idea                                                                      |  |  |  |  |  |  |
| X Sattings and Tools                          | Report Translation                                                                   |  |  |  |  |  |  |
| a settings and roots                          | Positive feedback                                                                    |  |  |  |  |  |  |
|                                               | > Write your text below                                                              |  |  |  |  |  |  |
| 2 -                                           |                                                                                      |  |  |  |  |  |  |
| 1                                             |                                                                                      |  |  |  |  |  |  |
| ל ל                                           | If you'd like us to get back to you regarding your submission - put your email here: |  |  |  |  |  |  |
| $\backslash$ /                                |                                                                                      |  |  |  |  |  |  |
| English V ~                                   |                                                                                      |  |  |  |  |  |  |
| Report a bug/feedback!                        | ₫ Submit                                                                             |  |  |  |  |  |  |
| About                                         |                                                                                      |  |  |  |  |  |  |
| () Reboot                                     |                                                                                      |  |  |  |  |  |  |
| FW: 111223                                    | © 2023 SMLIGHT All rights reserved.                                                  |  |  |  |  |  |  |

# #Konfigurace pomocí tlačítka

Pomocí fyzického tlačítka jsou možná následující nastavení:

- 1. Změna provozního režimu zařízení ze Zigbee-na-Ethernet na Zigbee-na-USB a naopak. Provozní režim zařízení se mění krátkým stisknutím tlačítka.
- 2. Řízení chování LED. Dlouhé stisknutí zhasne LED. Další dlouhé stisknutí přepne LED do výchozího provozního stavu

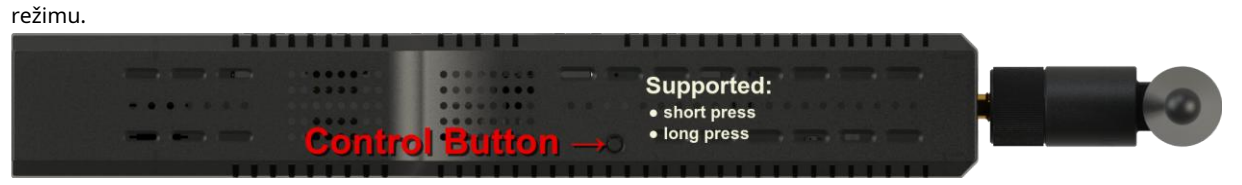

# TIP

Tlačítko ovládá LED s restartem. LED diody můžete přepínat bez restartu přes webové rozhraní (viz Systém a nástroje)

# Blikání a aktualizace

V SLZB-06/06M jsou dva hlavní moduly, které lze flashovat a aktualizovat, jsou to:

- **Zigbee**, který ovládá síť Zigbee. Flashuje se pomocí Z-Stack (řada SLZB-06) nebo EZSP (řada SLZB-06M). Flashování lze provádět přes webové rozhraní zařízení.
- Jádro, který zvládá pro veškerý další provoz zařízení: připojení k Ethernetu a Wi-Fi, provoz doplňkových systémů jako jsou LED diody. Nejnovější s tohoto modulu je k dispozici na<u>oficiální blikač SLZB-06/06M:otevřít v novém okně</u>.

# TIP

Moduly Core i Zigbee lze aktualizovat vzdáleně. Nemusíte mít fyzický přístup k zařízení. Přečtěte si prosím následující sekce pro aktualizaci obou čipů.

# Nastavení více adaptérů

Někdy architektura systému vyžaduje správu několika SLZB-06/06M Zigbee koordinátorů pod stejnou instancí Home Assistant. Mezi takové případy patří mimo jiné:

- pokrytí vzdálených míst v bytě nebo jiném patře nebo suterénu atd.;
- pokrytí vzdálených budov, jako je garáž, prostřednictvím připojení LAN;
- pokrytí vzdálených míst, jako je letní dům přístupný vzdáleně přes internetové připojení;
- oddělení "nestabilních" koncových zařízení od hlavní sítě Zigbee;
- mít "hostující" sítě Zigbee pro testování a kutilskou práci.

Ke stejné instanci Home Assistant je možné připojit libovolný počet koordinátorů SLZB-06/06M. Koordinátoři mohou fungovat současně, bez ohledu na to, zda jsou:

• připojeno přes USB kabel;

- připojené přes Ethernet nebo WiFi v místní síti (buď s napájením PoE nebo napájecím zdrojem typu C);
- připojené přes Ethernet nebo WiFi ve vzdálené síti přes internetové připojení (buď s napájením PoE nebo napájecím zdrojem typu C). Možné scénáře připojení a architektura multikoordinačního systému jsou znázorněny na obrázku níže.

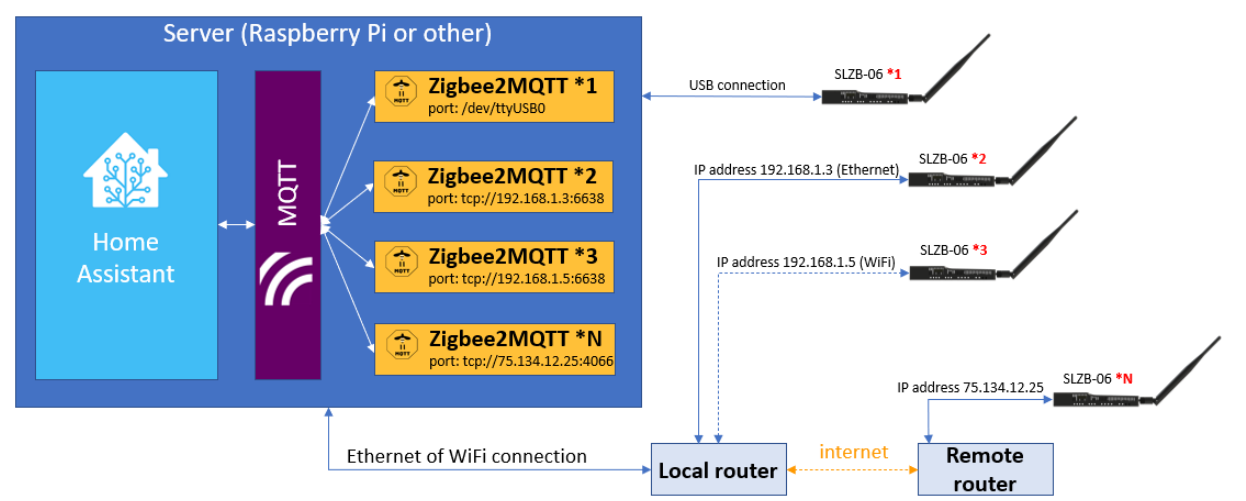

Počet koordinátorů SLZB-06 není omezen, můžete jich propojit tolik, kolik potřebujete.

# TIP

Spuštění více instancí Zigbee2MQTT v HA OS nebo dockeru: youtubeotevřít v novém okně

# TIP

Každý koordinátor vytváří samostatnou síť Zigbee. Pro koncové uživatele to obvykle nezáleží, protože Home Assistant se nestará o to, ke kterému koordinátoru jsou koncová zařízení připojena. Jediný případ, kdy to může být důležité, je použití přímé vazby — připojená zařízení musí být připojena ke stejné síti.

Abyste mohli provozovat několik koordinátorů, musíte:

- nainstalujte a spusťte několik instancí Zigbee2MQTT na vašem serveru;
- nakonfigurujte každou instanci Zigbee2MQTT podle nastavení vašeho adaptéru, např. přidejte jejich IP adresy do následující části konfigurace Zigbee2MQTT:

```
. . .
```

```
cesta k datům: /config/zigbee2mqtt_1
```

. . .

mqtt:

base\_topic: zigbee2mqtt\_1

. . .

seriál:

port: tcp://192.168.0.105:6638

• • •

moderní:

pan\_id: 6754

kanál: 11

...

Významy příkladů hodnot jsou vysvětleny níže.

- /config/zigbee2mqtt\_1 nastavte jedinečnou cestu ke každé instanci Zigbee2MQTT, např. použijte /config/zigbee2mqtt\_1 pro instanci Zigbee2MQTT #1, /config/zigbee2mqtt\_2 pro instanci Zigbee2MQTT #2 atd.;
- mqtt: base\_topic: zigbee2mqtt\_1 jedinečné téma MQTT pro každou instanci Zigbee2MQTT, např. base\_topic: zigbee2mqtt\_1 pro instanci Zigbee2MQTT #1, base\_topic: zigbee2mqtt\_2 pro instanci Zigbee2MQTT #2 atd.;
- 192.168.0.105 je IP adresa SLZB-06/06M ve vaší síti;
- 6638 je síťový port, který používá váš adaptér SLZB-06/06M (výchozí je6638, lze jej změnit v rámci Firmware);
- pan\_id: 6754 jedinečné PAN ID (ID sítě Zigbee) pro každou instanci Zigbee2MQTT, např. použijte 6754 pro instanci Zigbee2MQTT #1, 1234 pro instanci Zigbee2MQTT #2 atd.; pan\_id může být JAKÉKOLI 4 číslice
- kanál: 11 síťový kanál Zigbee. Podobně jako u WiFi sítí funguje každá síť na svém vlastním kanálu. Několik sítí Zigbee může používat stejný kanál, ale doporučuje se použít různé. Pro snížení rušení použijte vyhrazené kanály pro různá zařízení. Prosím dodržujte<u>oficiální Zigbee2MQTTotevřít v novém okně</u> průvodce pro další vysvětlení nastavení konfigurace.

# VAROVÁNÍ

Pokud budete používat vzdálený Zigbee koordinátor SLZB-06/06M s přístupem přes internet, doporučujeme zabezpečit připojení ke vzdálenému zařízení jakýmkoli dostupným způsobem.

# **CO JE VPN WIREGUARD**

Toto je funkce koordinátorů rodiny SLZB-06, která jim umožňuje připojit se ke vzdálenému serveru Home Assistant / Zigbee2MQTT prostřednictvím zabezpečeného VPN tunelu bez dalšího hardwaru. <u>WireGuardotevřít v novém okně</u> je extrémně jednoduchá, ale rychlá a moderní VPN, která využívá nejmodernější kryptografii. Jeho cílem je být rychlejší, jednodušší, štíhlejší a užitečnější než IPsec a zároveň se vyhnout masivní bolesti hlavy. Má v úmyslu být podstatně výkonnější než OpenVPN.

- <u>1.1. Použitý hardware a software</u>
- <u>1.2. Rezervace IP adresy</u>
- <u>2.1. Přesměrování portů</u>

## Ó<u>2.2. Nastavení DuckDNS</u>

- <u>3.1. Instalace doplňku Wireguard</u>
- 3.2. Konfigurace doplňku WireGuard v Home Assistant
  - Ó <u>3.2.1. Strana serveru:</u>
  - Ó <u>3.2.2. Strana klienta:</u>
  - Ó <u>3.3. Získání konfigurace Wireguard pro použití na SLZB-06</u>
- <u>3a.1. Nainstalujte kryt drátu</u>
- <u>3a.2. Spustit příklad kontejneru</u>
- <u>3a.3. Přidejte trasu pro přístup k IP vpn klienta z hostitelských a jiných kontejnerů (jako zigbee2mqtt)</u>
- <u>3a.4. Získejte údaje o připojení Wireguard</u>
- <u>3a.5. zigbee2mqtt configuration.yaml pro kontejner WG</u>
- 6.1. Start ZHA s dálkovým SLZB-06
- 6.2. Spuštění místního a vzdáleného SLZB-06 se Zigbee2MQTT přes Wireguard
  - Ó 6.2.1. Zigbee2MQTT běžící s místním SLZB-06
  - Ó 6.2.2. Zigbee2MQTT běžící se vzdáleným SLZB-06 připojeným přes Wireguard

## <u>#</u>1. Předpoklady

#### <u>#</u>1.1. Použitý hardware a software

- Je nainstalován a spuštěn server s Home Assistant. V této příručce používáme Raspberry Pi 3B+ s čistou čerstvou instalací HAOSS.
- Koordinátor rodiny SLZB-06 (verze firmwaru 2.2.6 nebo novější).
- Doplněk WireGuad, doplněk Zigbee2MQTT a integrace ZHA.
- Zařízení Zigbee, které chcete vzdáleně připojit.

## <u>#</u>1.2. Rezervace IP adresy

Pro server Home Assistant a koordinátora rodiny SLZB-06 se doporučuje rezervovat na routeru statické IP adresy. V našem případě na routeru TP-Link lze rezervace statické IP adresy nakonfigurovat v části Síť >> Server DHCP >> Rezervace adresy.

#### <u>#</u>2. Zřízení přístupu k vašemu domácímu asistentovi / Zigbee2MQTT

Aby mohl vzdálený koordinátor SLZB-06 navázat zabezpečené spojení s vaším domácím asistentem / Zigbee2MQTT, měl by koordinátor vědět, jak se k vašemu domácímu asistentovi dostat. Zde jsou dvě možnosti:

• pokud nemáte bílou IP adresu - můžete použít zprostředkovatelské služby jako DuckDNS, které dají koordinátorovi SLZB-06 vědět, jak najít vašeho domácího asistenta (takže koordinátor

zaklepe na dveře a zeptá se: "Ahoj, mohu se připojit k vašemu doplňku Wireguard a vytvořit zabezpečený tunel?").

 pokud máte bílou IP adresu - můžete otevřít port pro přímý přístup k domácímu asistentovi bez zprostředkovatelských služeb, jako je DuckDNS (ačkoli můžete použít DuckDNS společně s bílou IP adresou).

## TIP

Musíte použít pouze jednu možnost - pokud nemáte bílou/statickou IP adresu od svého poskytovatele - použijte DuckDNS, pokud máte - buď otevřený port, nebo použijte také službu jako DuckDNS.

Pojďme se podívat na obě možnosti.

#### #2.1. Přesměrování portů

Umístění této funkce se může lišit v závislosti na vašem routeru. Na routeru TP-Link jej naleznete v části Advanced >> NAT Forwarding >> Port Forwarding. Přidejte pravidlo přesměrování portů, ve kterém určíte:

Název služby: wireguard IP adresa zařízení: IP adresa Home Assistant (v našem případě 192.168.0.103) Externí port: 51820 Interní port: 51820 Protokol: UDP

| < Setup | Port Forward     | ling                         |                |                |                 |                |     |
|---------|------------------|------------------------------|----------------|----------------|-----------------|----------------|-----|
| ode     | Specify ports to | make specific dev            | ces or service | s on your loca | I network acces | sible over the | int |
|         |                  |                              |                |                |                 |                |     |
|         | Service          | Device IP                    | External       | Internal       | Protocol        | Status         |     |
|         | Name             | Address                      | Port           | Port           | FIOLOGOI        | Status         |     |
|         | wireguard        | 192.168.0. <mark>1</mark> 03 | 51820          | 51820          | UDP             |                |     |
| rding   |                  |                              |                |                |                 |                |     |
| warding |                  |                              |                |                |                 |                |     |
| gering  |                  |                              |                |                |                 |                |     |
|         |                  |                              |                |                |                 |                |     |
|         |                  |                              |                |                |                 |                |     |

#### #2.2. Nastavení DuckDNS

#### <u>#</u>2.2.1. Registrace domény DNS Duck

1. Navštivte<u>duckdns.orgotevřít v novém okně</u> webové stránky a přihlaste se pomocí preferované metody.

2. Vytvořte jedinečný název domény, např. slzb-06, zadejte jej do sekce domény a klikněte na přidat doménu. Tím se nová doména přidá do vašeho seznamu domén.

|                   | Duck D                                  | NS             |
|-------------------|-----------------------------------------|----------------|
|                   | account                                 |                |
|                   | type nee                                |                |
|                   | token generated 2 years ago             |                |
|                   | created date 9 Aug 2021 17:55:58        |                |
|                   |                                         |                |
|                   |                                         |                |
| domains 🚥         | http:// sizb-06 .duckdns.org add domain |                |
| domain current ip | ipv6                                    | changed        |
| slzb-06 update ip | ipv6 address update ipv6                | 26 seconds ago |

## VAROVÁNÍ

DuckDNS není kompatibilní s CGNAT

#### #2.2.2. Nainstalujte doplněk Duck DNS

- 1. Do Home Assistant si budeme muset nainstalovat doplněk DuckDNS. Přejděte na levý panel v aplikaci Home Assistant, klikněte na Nastavení a vyberte Doplňky.
- 2. Přejděte do Add-on Store a vyhledejte doplněk Duck DNS. Klikněte na Instalovat a počkejte na dokončení instalace.
- 3. Po instalaci klikněte na kartu Konfigurovat v horní části doplňku.

## <u>#</u>2.2.3. Konfigurace doplňku Duck DNS

## TIP

Udržujte svůj token DuckDNS soukromý

- 1. Do pole Domains zadejte doménu, kterou jste vytvořili v Duck DNS. V režimu uživatelského rozhraní odstraňte prázdnou doménu.
- 2. Do pole Token zadejte svůj Duck DNS token.
- 3. V části Lets Encrypt nastavte accept\_terms na hodnotu true.
- 4. Uložte nastavení a spusťte doplněk.

domény:

- slzb-06.duckdns.org

token: 490d69be-u835-984a-a9aa-8430bcbd02bd

aliasy: []

lets\_encrypt:

accept\_terms: true

algo: secp384r1

certfile: fullchain.pem

klíčový soubor: privkey.pem

#### sekund: 300

#### duckdns-addon-config

#### Options

300

| s      | slzb-06.duckdns.org 🗙                                                                                                    |   |
|--------|----------------------------------------------------------------------------------------------------|---|
| 0      | Domains                                                                                                    | Ŧ |
| Д      | I list of DuckDNS subdomains registered under your account. An acceptable naming convention is "my-domain.duckdns.org".                                                        |   |
|        | Token*                                                                                                    | 0 |
| Т      | The DuckDNS authentication token found at the top of the DuckDNS account landing page. The token is required to make any changes to the subdomains registered to your account. |   |
| Alia   | 35                                                                                                    |   |
| 1      |                                                                                                    |   |
| Д      | I<br>A list aliases of domains configured on the `domains` option.                                                                                                    |   |
| Let    | 's Encrypt                                                                                                    |   |
| 1      | accent terms: true                                                                                                    |   |
| 2      | algo: secp384r1                                                                                                    |   |
| 3      | certfile: fullchain.pem                                                                                                    |   |
| 4<br>5 | keyfile: privkey.pem                                                                                                    |   |
| C      | sonfigure Let's Encrypt options                                                                                                    |   |

:

The number of seconds to wait before updating DuckDNS subdomains and renewing Let's Encrypt certificates.

Po dokončení těchto kroků můžete použít Duck DNS adresu jako hostitele ve Wireguard a jako název hostitele Endpoint ve webovém rozhraní koordinátora.

#### #3. Nastavení a konfigurace doplňku WireGuard

#### <u>#</u>3.1. Instalace doplňku Wireguard

- 1. Do Home Assistant si budeme muset nainstalovat doplněk WireGuad. Přejděte na levý panel v aplikaci Home Assistant, klikněte na Nastavení a vyberte Doplňky.
- 2. Přejděte do Add-on Store a vyhledejte WireGuard Add-on. Klikněte na Instalovat a počkejte na dokončení instalace.
- 3. Po instalaci klikněte na kartu Konfigurovat v horní části doplňku.

#### #3.2. Konfigurace doplňku WireGuard v Home Assistant

Konfigurace je rozdělena na dvě části: stranu serveru a stranu klienta.

#3.2.1. Strana serveru:

hostitel: Veřejná IP adresa, kterou mohou klienti použít pro přístup k WireGuard. Tato příručka používá statickou veřejnou IP adresu. Můžete však také použít DuckDNS.

adresa: IP adresa přiřazená doplňkovému rozhraní WireGuard. Pro síť WireGuard se doporučuje použít jinou síť než hlavní, aby se předešlo problémům se směrováním. Domácí routery obvykle používají síť 192.168.0.0/24 nebo 192.168.1.0/24.

*Výběr sítě:*Maska podsítě /24 je nejběžnější. Určuje, kolik zařízení může být v síti. Maska podsítě /24 umožňuje 256 IP adres nebo 254 připojených zařízení. Dvě adresy IP jsou vyhrazeny pro síťovou adresu a adresu brány. Maska podsítě /24 je oblíbená pro svou jednoduchost. Každá síťová adresa /24 vždy končí 0. Například 192.168.0.0/24, 192.168.1.0/24, 192.168.2.0/24, ..., 192.168.255.0/24. Pro WireGuard si můžete vybrat libovolnou síť. Například jsem zvolil 192.168.10.0/24. Můžete si vybrat toto nebo druhé.

*Výběr hostitele:*Jakmile je síťová adresa vybrána, musíte vybrat adresy hostitele. To zahrnuje adresu rozhraní WireGuard a partnerské adresy. Můžete použít an<u>IP kalkulačka otevřít v</u> <u>novém okně</u> zobrazíte rozsah dostupných adres v síti. V mém případě se jedná o rozsah od 192.168.10.1 do 192.168.10.254. Jako adresu rozhraní doplňku WireGuard jsem zvolil 192.168.10.1.

dns: Pro DNS můžete použít adresu routeru nebo 1.1.1.1, 1.0.0.1.

## #3.2.2. Strana klienta:

jméno: Libovolné jméno klienta, např. myphone, mylaptop, SLZB-06 adresy: Adresa ze sítě Wireguard přidělená klientovi. Po rozhraní Wireguard můžete získat další adresu.

client\_allowed\_ips: Toto je seznam sítí, ke kterým má partner WireGuard povolen přístup. V této příručce se jedná o hlavní síť a síť WireGuard.

server:

hostitel: 176.37.187.207 #Vyhněte se veřejnému sdílení vaší veřejné IP adresy

adresy:

- 192.168.10.1

dns:

- 192.168.0.1

log\_level: ladění

vrstevníci:

- název: slzb-06

adresy:

- 192.168.10.2

povolené\_ips: []

client\_allowed\_ips:

- 192.168.0.0/24 #Změňte tuto adresu, pokud je vaše hlavní síť odlišná

- 192.168.10.0/24

Můžete přidat další klienty. Například váš telefon nebo jiný koordinátor. Chcete-li to provést, zkopírujte část klienta, změňte název a zvyšte adresu IP o jednu.

- název: slzb-06-2

adresy:

- 192.168.10.3

povolené\_ips: []

client\_allowed\_ips:

- 192.168.0.0/24 #Změňte tuto adresu, pokud je vaše hlavní síť odlišná

- 192.168.10.0/24

#### $\underline{\#}$ 3.3. Získání konfigurace Wireguard pro použití na SLZB-06

#### ∰3.3.1. Použití editoru souborů

- 1. Nainstalujte doplněk File Editor.
- 2. Přejděte na kartu Konfigurace a vypněte přepínač Enforce Basepath. To umožní plný přístup k systému souborů Home Assistant.

|                                                                  | Info                 | Documentation | Configuration | Log |          |
|------------------------------------------------------------------|----------------------|---------------|---------------|-----|----------|
| File editor                                                      |                      |               |               |     |          |
| Options                                                          |                      |               |               |     | :        |
| Directories First                                                |                      |               |               |     |          |
| This option allows you to list directories before files in th    | e file browser tree. |               |               |     |          |
| Enforce Basepath                                                 |                      |               |               |     |          |
| If set to `true`, access is limited to files within the `/confi  | g` directory.        |               |               |     | $\smile$ |
| Git                                                              |                      |               |               |     | -        |
| If set to `true`, add-on will initialize git for directories whi | ch support it.       |               |               |     |          |
| pycache X .cloud X .storage X                                    | deps X               |               |               |     |          |

4. Otevřete doplněk File editor. V levém horním rohu klikněte na ikonu adresáře. Kliknutím na šipku zpět přejdete o jednu úroveň nahoru. Vyberte adresář ssl >> wireguard >> SLZB-06 >> client.conf.

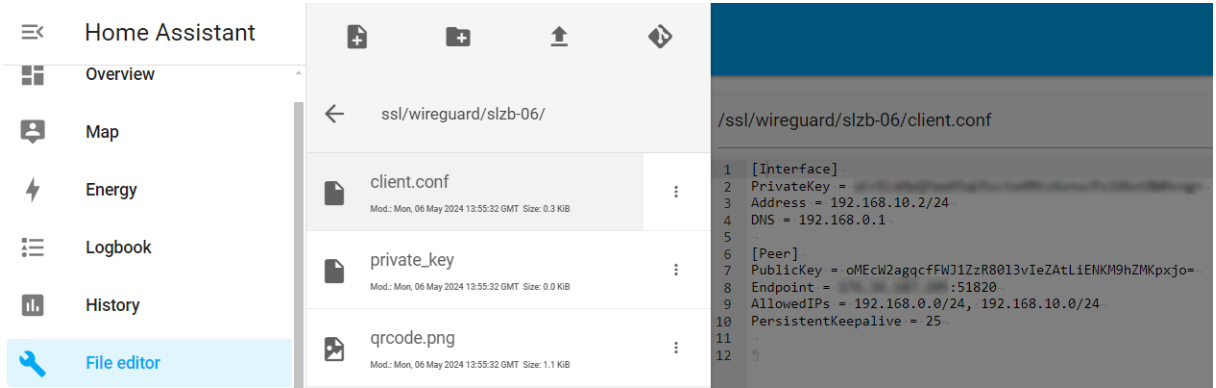

#### #3.3.2. Pomocí serveru Studio Code Server

Pokud dáváte přednost Studio Code Server. Otevřete doplněk, na levém panelu Exproler v prostoru klikněte pravým tlačítkem >> Přidat složku do pracovního prostoru >> vyberte adresář ssl >> wireguard >> klikněte na ok. Vyberte adresář slzb-06 >> client.conf.

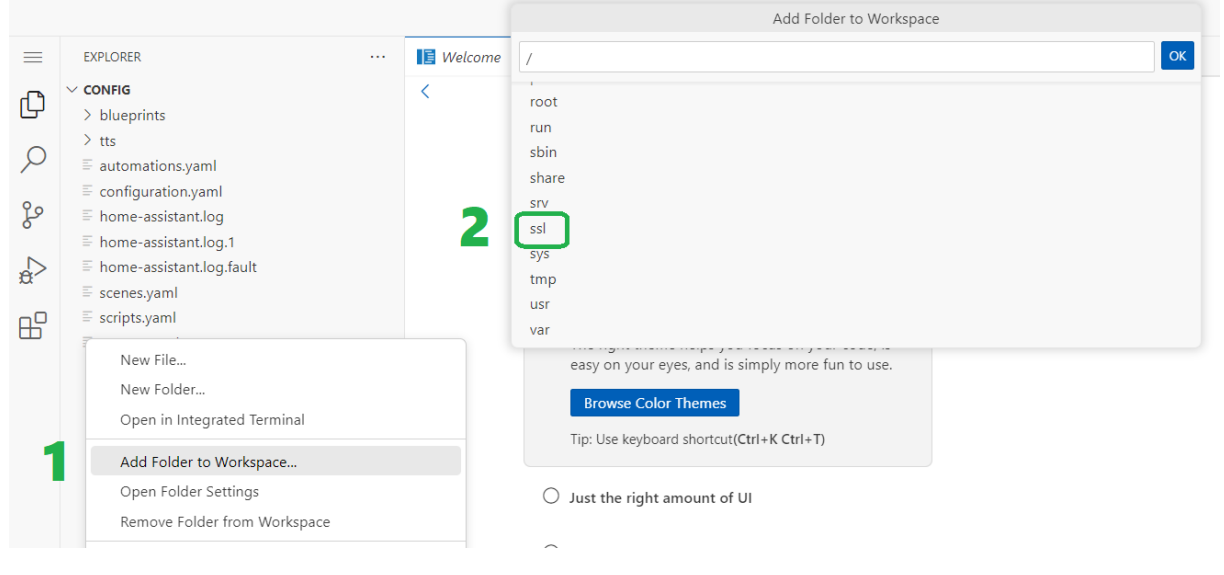

#### TIP

Wireguard můžete spustit v samostatném kontejneru namísto HA addonu

#### #3a. Nastavení a konfigurace kontejneru WireGuard

## <u>#</u>3a.1. Nainstalujte kryt drátu

docker pull linuxserver/wireguard

#### <u>#</u>3a.2. Spustit příklad kontejneru

docker spustit -d \

- -- name=wireguard \
- -- cap-add=NET\_ADMIN \
- - cap-add=SYS\_MODULE #volitelné \

-e PUID=1000 \

-e PGID=1000 \

- e TZ=Etc/UTC \

- e SERVERURL=wireguard.domain.com # volitelné \

- e SERVERPORT=51820 # volitelné \

- e PEERS=1 #volitelné \

- e PEERDNS=auto #volitelné \

- e INTERNAL\_SUBNET=10.13.13.0 # volitelné \

- e ALLOWEDIPS=0.0.0/0 #volitelné \

- e PERSISTENTKEEPALIVE\_PEERS= # volitelné \

- e LOG\_CONFS=true #volitelné \

- p 51820:51820/udp \

- v /cesta/k/wireguard/config:/config \

- v /lib/modules:/lib/modules #volitelné \

- - sysctl="net.ipv4.conf.all.src\_valid\_mark=1" \

- - restartujte, dokud se nezastaví \

lscr.io/linuxserver/wireguard:latest

#### TIP

Přeměna

- SERVERURL k vaší URL drátové ochraně (použijte nějaké jako dudckns, pokud se tato IP změní)
- /path/to/wireguard/config, abyste mohli použít konfigurační složku wireguard.

## #3a.3. Přidejte trasu pro přístup k IP vpn klienta z hostitelských a jiných kontejnerů (jako zigbee2mqtt)

wireguard\_internal\_subnet=\$(docker exec wireguard printenv INTERNAL\_SUBNET)

wireguard\_ip=\$(docker inspect -f '{{range.NetworkSettings.Networks}}{{.IPAddress}}{ wireguard)

ip trasa nahradit \$wireguard\_internal\_subnet/24 přes \$wireguard\_ip

#### $\underline{\#}$ 3a.4. Získejte údaje o připojení Wireguard

- Přejděte do adresáře wireguard config a zadejte peer1 nebo peer2 a přečtěte si peer1.conf nebo peer2.conf
- Zadejte tyto informace do SLZB-06

#### <u>#</u>3a.5. zigbee2mqtt configuration.yaml pro kontejner WG

- Upravte port linky: tcp://IP:6638 a nahraďte IP adresou IP kontejneru wireguard (dříve získaná hodnota \$wireguard\_ip)
- Restartujte kontejner/doplněk Z2M

## <u>#</u>4. Konfigurace Wiregardu na SLZB-06

## VAROVÁNÍ

Nikdy byste neměli s nikým sdílet svůj soukromý klíč a veřejnou IP adresu.

## TIP

Novější verze Wireguard vyžadují předsdílený klíč. SLZB-06 podporuje předsdílený klíč od verze firmwaru v2.5.3

Tunel VPN vám umožňuje být v jedné síti a připojit se k jiné. Chcete-li do koordinátoru SLZB-06 přidat konfiguraci VPN, přejděte na adresu zařízení, v nabídce na levé straně klikněte na VPN a aktivujte přepínač Enable VPN Wireguard. Přeneste místní a koncové IP adresy a soukromé a veřejné klíče ze souboru client.conf. Klikněte na Uložit

| SLZB-06 control panel             | Mode LAN WIFI USB   Z2M/ZHA   Internet Uptime Device 0d 06h 01m 22M/ZHA Not connected 15:58 |
|-----------------------------------|---------------------------------------------------------------------------------------------|
| 🛿 Dashboard                       | VPN Wireguard settings                                                                      |
| <b>≓</b> Mode                     | Enable VPN Wireguard (secure connection to remote Home Assistant server)                    |
| ਲੈਂ Network                       | Local IP address                                                                            |
| 🖈 Z2M and ZHA                     | 192.168.10.2                                                                                |
| ● Security                        | Private Key                                                                                 |
| 🕈 VPN                             | Endpoint IP address                                                                         |
| 🗙 Settings and Tools $\checkmark$ | 10.0.010                                                                                    |
| English                           | Public Key                                                                                  |
| Report a bug/feedback!            | oMEcW2agqcfFWJ1ZzR80l3vleZAtLiENKM9hZMKpxjo=                                                |
| <b>O</b> About                    | Endpoint Port                                                                               |
|                                   | 51820                                                                                       |
| () Reboot                         |                                                                                             |
| FW: 20240403                      | 🖻 Save                                                                                      |

#### <u>#</u>5. Konfigurace směrování IP na serveru Home Assistant

- 1. Nainstalujte doplněk Advanced SSH & Web Terminal do vašeho Home Assistant.
- 2. Přejděte na kartu Konfigurace a v řádku hesla nastavte silné heslo. Heslo<u>lze</u> <u>vygenerovat otevřít v novém okně</u> . Klikněte na Uložit
- 3. Na kartě Informace vypněte přepínač Režim ochrany a spusťte doplněk.

4. Klikněte na Otevřít webové uživatelské rozhraní a vložte následující příkaz:

host\_result=\$(hostitel a0d7b954-wireguard); addon\_ip=\${host\_result##\* }; ip route nahradit 192.168.10.0/24 přes \$addon\_ip; echo \$addon\_ip

kde 192.168.10.0/24 je síť, kterou jsme přidělili pro rozhraní Wireguard a partnery. Tento příkaz říká Home Assistant, že k dosažení sítě 192.168.10.0/24 musí projít IP adresou doplňku Wireguard.

Chcete-li zkontrolovat, zda příkaz funguje, můžete zobrazit směrovací tabulku spuštěním příkazu route - n. Pokud je požadovaná síť v seznamu, příkaz fungoval. Navíc můžete pingnout koordinátora.

|                  |                    |                   |         |          |         |        |            |           |           |          |           |         |                  |        | _ |
|------------------|--------------------|-------------------|---------|----------|---------|--------|------------|-----------|-----------|----------|-----------|---------|------------------|--------|---|
| → ~ route -n     |                    |                   |         |          |         |        |            |           |           |          |           |         |                  |        |   |
| Kernel IP routin | ng table           |                   |         |          |         |        |            |           |           |          |           |         |                  |        |   |
| Destination      | Gateway            | Genmask           | Flags   | Metric   | Ref     | Use    | Iface      |           |           |          |           |         |                  |        |   |
| 0.0.0.0          | 192.168.0.1        | 0.0.0.0           | UG      | 100      | 0       | 0      | enu1u1u1   |           |           |          |           |         |                  |        |   |
| 172.30.32.0      | 0.0.0.0            | 255.255.254.0     |         | 0        | 0       | 0      | hassio     |           |           |          |           |         |                  |        |   |
| 172.30.232.0     | 0.0.0              | 255.255.254.0     |         | 0        | 0       | 0      | docker0    |           |           |          |           |         |                  |        |   |
| 192.168.0.0      | 0.0.0.0            | 255.255.255.0     |         | 100      | 0       | 0      | enu1u1u1   |           |           |          |           |         |                  |        |   |
| → ~ host_result  | t=\$(host a0d7b954 | 4-wireguard); add | don_ip  | =\${host | _result | :##* } | ; ip route | replace 1 | 92.168.10 | .0/24 vi | a \$addor | n_ip; e | cho <b>\$add</b> | lon_ip |   |
|                  |                    |                   |         |          |         |        |            |           |           |          |           |         |                  |        |   |
| 172.30.33.3      |                    |                   |         |          |         |        |            |           |           |          |           |         |                  |        |   |
| → ~ route -n     |                    |                   |         |          |         |        |            |           |           |          |           |         |                  |        |   |
| Kernel IP routin | ng table           |                   |         |          |         |        |            |           |           |          |           |         |                  |        |   |
| Destination      | Gateway            | Genmask           | Flags   | Metric   | Ref     | Use    | Iface      |           |           |          |           |         |                  |        |   |
| 0.0.0            | 192.168.0.1        | 0.0.0.0           | UG      | 100      | 0       | 0      | enu1u1u1   |           |           |          |           |         |                  |        |   |
| 172.30.32.0      | 0.0.0.0            | 255.255.254.0     |         | 0        | 0       | 0      | hassio     |           |           |          |           |         |                  |        |   |
| 172.30.232.0     | 0.0.0              | 255.255.254.0     |         | 0        | 0       | 0      | docker0    |           |           |          |           |         |                  |        |   |
| 192.168.0.0      | 0.0.0              | 255.255.255.0     |         | 100      | 0       | 0      | enu1u1u1   |           |           |          |           |         |                  |        |   |
| 192.168.10.0     | 172.30.33.3        | 255.255.255.0     | UG      | 0        | 0       | 0      | hassio     |           |           |          |           |         |                  |        |   |
| → ~ ping 192.10  | 58 <b>.10.2</b>    |                   |         |          |         |        |            |           |           |          |           |         |                  |        |   |
| PING 192.168.10  | .2 (192.168.10.2)  | ): 56 data bytes  |         |          |         |        |            |           |           |          |           |         |                  |        |   |
| 64 bytes from 19 | 92.168.10.2: seq   | =0 ttl=254 time=3 | 3.054 i | ns       |         |        |            |           |           |          |           |         |                  |        |   |
| 64 bytes from 19 | 92.168.10.2: seq   | =1 ttl=254 time=2 | 2.806 1 | ns       |         |        |            |           |           |          |           |         |                  |        |   |
| 64 bytes from 19 | 92.168.10.2: seq   | =2 ttl=254 time=2 | 2.824 г | ns       |         |        |            |           |           |          |           |         |                  |        |   |
| 64 bytes from 19 | 92.168.10.2: seq   | =3 ttl=254 time=2 | 2.797 I | ns       |         |        |            |           |           |          |           |         |                  |        |   |
| 64 bytes from 19 | 92.168.10.2: seq   | =4 ttl=254 time=2 | 2.699 r | ns       |         |        |            |           |           |          |           |         |                  |        |   |
| ^C               |                    |                   |         |          |         |        |            |           |           |          |           |         |                  |        |   |
| 192.168.10.2     | 2 ping statistics  | 5                 |         |          |         |        |            |           |           |          |           |         |                  |        |   |
| 5 packets trans  | mitted, 5 packets  | s received, 0% pa | acket . | loss     |         |        |            |           |           |          |           |         |                  |        |   |
| round-trip min/a | avg/max = 2.699/2  | 2.836/3.054 ms    |         |          |         |        |            |           |           |          |           |         |                  |        |   |
| → ~ I            |                    |                   |         |          |         |        |            |           |           |          |           |         |                  |        |   |
| *1 [zsh]         |                    |                   |         |          |         |        |            |           |           |          |           |         |                  |        |   |

Směrovací příkaz funguje pouze dočasně a poté se vymaže. Aby byl trvalý, musíte vytvořit senzor v souboru configuration.yaml a restartovat Home Assistant. Poté se název senzoru objeví v Devices & Services >> Entities.

příkazový\_řádek:

- senzor:

název: wireguard\_route

příkaz: host\_result=\$(host a0d7b954-wireguard); addon\_ip=\${host\_result##\* }; ip route nahradit 192.168.10.0/24 přes \$addon\_ip; echo \$addon\_ip

#### <u>#</u>6. Spuštění ZHA / Zigbee2MQTT s dálkovým ovladačem SLZB-06

#### <u>#</u>6.1. Start ZHA s dálkovým SLZB-06

1. Přejděte na levý panel v aplikaci Home Assistant, klikněte na Nastavení a vyberte Zařízení a služby.

- 2. V pravém dolním rohu klikněte na tlačítko Přidat integraci, vyhledejte a vyberte integraci Zigbee Home Automation.
- 3. V okně Typ rádia vyberte řádek
- ZNP pro SLZB-06/06p7 a 06p10 (založené na čipech Texas Instruments) Odeslat.
- EZSP pro SLZB-06M a SLZB-06Mg24 (založené na čipech SiliconLabs) a klikněte na Odeslat.

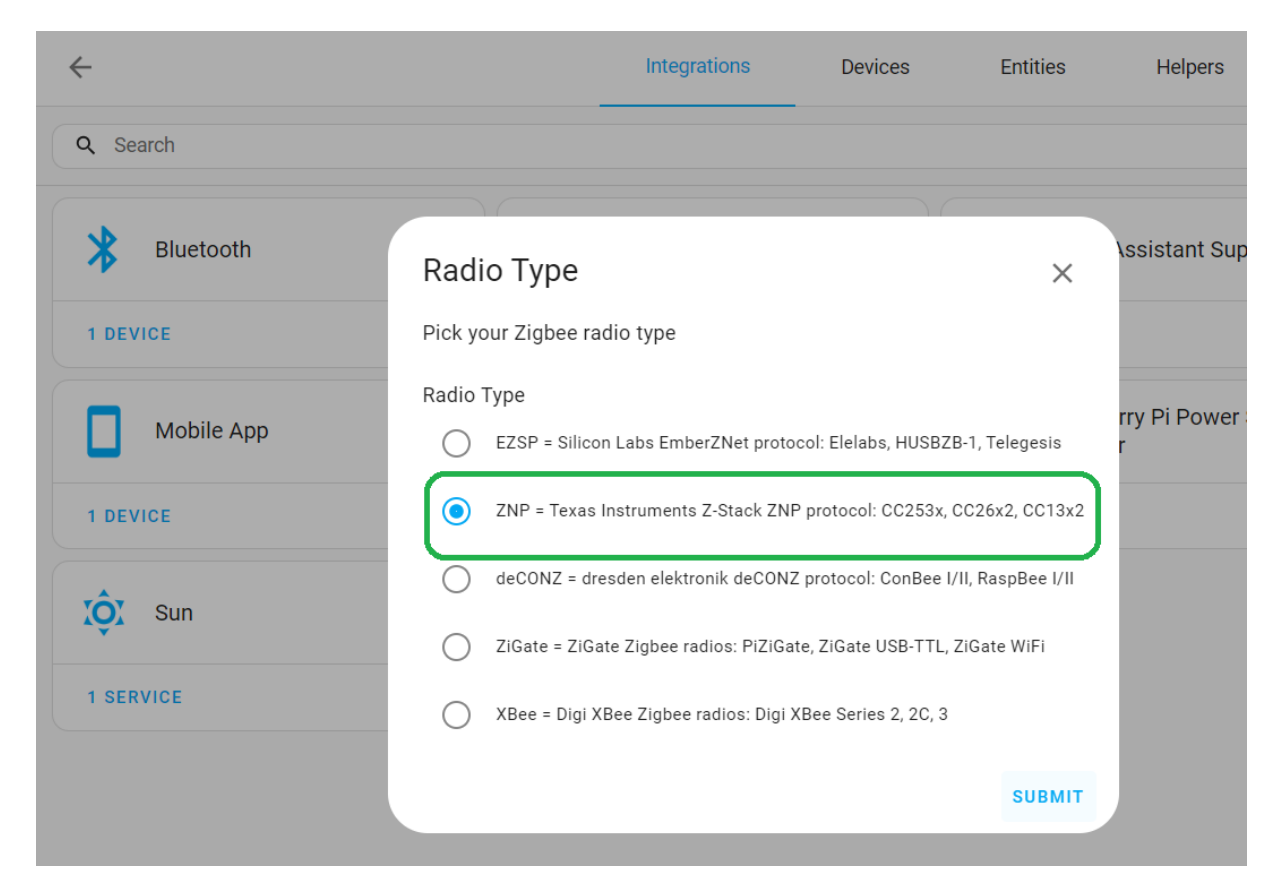

- 4. V okně Nastavení sériového portu zadejte socket://192.168.10.2:6638. Kde 192.168.10.2 je IP adresa přidělená koordinátorovi ve Wireguardu. Ponechte rychlost portu a řízení toku dat beze změny a klikněte na Odeslat.
- 5. V okně Network Formation vyberte možnost vytvoření nové sítě. Po provedení těchto kroků byste měli obdržet zprávu o úspěchu.

| ÷             | Integrations               | Devices | Entities  | Helpers                |
|---------------|----------------------------|---------|-----------|------------------------|
| Q Search      |                            |         |           |                        |
| Bluetooth >   | Serial Port Settings       | 0       | × Home A  | Assistant Supervisor > |
| 1 DEVICE      | Serial device path*        |         | VICES     |                        |
| Mobile App >  | socket://192.168.10.2:6638 |         | Radio B   | rowser >               |
| 1 DEVICE      | 115200                     |         | <b>?Y</b> | 0                      |
| Shopping List | Data flow control          |         | Thread    | >                      |
| 1 ENTITY      | Software                   |         | ۲۲        |                        |
|               | ۲                          | SUE     | вміт      |                        |

#### $\underline{\#}$ 6.2. Spuštění místního a vzdáleného SLZB-06 se Zigbee2MQTT přes Wireguard

#### #6.2.1. Zigbee2MQTT běžící s místním SLZB-06

Nastavení MQTT

- V Home Assistant přejděte do Nastavení >> Doplňky >> Obchod s doplňky a nainstalujte si doplněk Mosquitto broker >> povolte přepínač Watchdog a poté jej spusťte. V době psaní této příručky je verze doplňku 6.4.0.
- Klikněte na ikonu uživatele Home Assistant >> část Uživatelská nastavení >> a aktivujte přepínač Pokročilého režimu.

 Přejděte na Nastavení >> Lidé >> karta Uživatelé >> klikněte na tlačítko přidat uživatele: Zobrazované jméno: mqtt\_user Uživatelské jméno: mqtt\_user Heslo: mqtt\_password Můžete si vybrat své uživatelské jméno a heslo.

4. Přejděte na Nastavení >> Zařízení a služby >> stiskněte tlačítko Přidat integraci >> MQTT >> MQTT

Makléř: core-komár Přístav: 1883 Uživatelské jméno: mqtt\_user Heslo: mqtt\_password

Stiskněte Odeslat a Dokončit

#### Nastavení Zigbee2MQTT

- Vraťte se do obchodu Add-on, klikněte: >>Úložiště, naplňte na https://github.com/zigbee2mqtt/hassio-zigbee2mqtt a klikněte na Přidat
- 2. Nainstalujte doplněk Zigbee2MQTT a aktivujte přepínač Watchdog. V době psaní této příručky je verze doplňku 1.37.1-1.
- 3. Klikněte na Konfigurace a vložte následující konfiguraci. Musíte změnit přihlašovací jméno a heslo mqtt, pokud se liší, a IP adresu koordinátora. Klikněte na Uložit. Přepněte se na kartu Informace a klikněte na Start. Spuštění doplňku nějakou dobu trvá, takže pokud se zobrazí chyba 502: Bad Gateway, zkuste to znovu za minutu.

cesta k datům: /config/zigbee2mqtt

socat:

```
povoleno: false
```

master: pty,raw,echo=0,link=/tmp/ttyZ2M,mode=777

slave: tcp-listen:8485,keepalive,nodelay,reuseaddr,keepidle=1,keepintvl=1,keepcnt=5

možnosti: "-d -d"

log: nepravda

mqtt:

server: mqtt://core-mosquitto

uživatel: mqtt\_user

heslo: mqtt\_password #Změňte heslo, pokud je pro vás jiné

seriál:

port: tcp://192.168.0.109:6638 #Změňte IP adresu na adresu vašeho koordinátora

adaptér: zstack

| $\leftarrow$ |                                                                                                    | Info                        | Documentation                  | Configuration        | Log   |      |
|--------------|----------------------------------------------------------------------------------------------------|-----------------------------|--------------------------------|----------------------|-------|------|
|              | <sup>data_path*</sup><br>/config/zigbee2mqtt                                                                                |                             |                                |                      |       |      |
|              | socat                                                                                                    |                             |                                |                      |       |      |
|              | <pre>enabled: false master: pty,raw,echo=0,link=/tmp, slave: tcp-listen:8485,keepalive, options: "-d -d" log: false 6</pre> | 'ttyZ2M,mode<br>nodelay,reu | e=777<br>iseaddr,keepidle=1,ke | epintvl=1,keepcnt=5  |       |      |
|              | mqtt                                                                                                    |                             |                                |                      |       |      |
|              | 1 server: mqtt://core-mosquitto<br>2 user: mqtt_user<br>3 password: mqtt_password<br>4                                      |                             |                                |                      |       |      |
|              | serial                                                                                                    |                             |                                |                      |       |      |
|              | 1 port: tcp://192.168.0.109:6638 #0<br>2 adapter: zstack<br>3                                                               | hange the I                 | IP address to the add          | ress of your coordin | nator |      |
|              |                                                                                                    |                             |                                |                      |       | SAVE |

## #6.2.2. Zigbee2MQTT běžící se vzdáleným SLZB-06 připojeným přes Wireguard

Chcete-li nastavit druhou instanci Zigbee2MQTT, musíte do Home Assistant přidat další mírně upravenou adresu URL úložiště. Každá taková URL je vnímána jako nová a jedinečná. Zde je několik příkladů upravených adres URL:

https://github.com/zigbee2mqtt/hassio-zigbee2mqtt/ http:// github.com/zigbee2mqtt/hassio-zigbee2mqtt http:// github.com/zigbee2mqtt/hassio-zigbee2mqtt/ http:// www.github.com /zigbee2mqtt/hassio-zigbee2mqtt/

1. Přejděte do obchodu s doplňky a klikněte na tři tečky:ikonu a poté vyberte Úložiště. Vložte libovolný z poskytnutých odkazů do pole URL.

2. Obnovte stránku a nainstalujte novou instanci Zigbee2MQTT. Aktivujte přepínač Watchdog.

 Klikněte na záložku Konfigurace a vložte následující konfiguraci, změňte síťový port a uložte ji.

cesta k datům: /config/zigbee2mqtt\_lan2

socat:

povoleno: false

master: pty,raw,echo=0,link=/tmp/ttyZ2M,mode=777

slave: tcp-listen:8485,keepalive,nodelay,reuseaddr,keepidle=1,keepintvl=1,keepcnt=5

možnosti: "-d -d"

log: nepravda

mqtt:

server: mqtt://core-mosquitto

base\_topic: zigbee2mqtt\_lan2

uživatel: mqtt\_user

heslo: mqtt\_password

seriál:

port: tcp://192.168.10.3:6638

adaptér: zstack

data\_path\* /config/zigbee2mqtt\_lan2

socat

```
1 enabled: false
2 master: pty,raw,echo=0,link=/tmp/ttyZ2M,mode=777
3 slave: tcp-listen:8485,keepalive,nodelay,reuseaddr,keepidle=1,keepintvl=1,keepcnt=5
4 options: "-d -d"
5 log: false
7 mqtt
1 server: mqtt://core-mosquitto
```

| 2    | <pre>base_topic: zigbee2mqtt_lan2</pre> |
|------|-----------------------------------------|
| 3    | user: mqtt_user                         |
| 4    | <pre>password: mqtt_password</pre>      |
| 5    |                                         |
| seri | al                                      |

| 1 | port: tcp://192.168.10.3:6638 |
|---|-------------------------------|
| 2 | adapter: zstack               |
| 3 |                               |

cesta k datům: Adresář, kde je umístěn konfigurační soubor Zigbee2MQTT. Ve výchozím nastavení se jedná o adresář /config/zigbee2mqtt (stejný jako homeassistant/zigbee2mqtt/ v Editoru souborů"). Pro druhou síť jsem vytvořil nový adresář změnou jeho názvu v nastavení doplňku na /config/ zigbee2mqtt\_lan2

base\_topic: Téma MQTT pro publikování zpráv do a ze sítě Zigbee. Ve výchozím nastavení se základní téma nazývá zigbee2mqtt a používá ho první instance. Pro druhou síť jsem vytvořil jiné téma změnou názvu na zigbee2mqtt\_lan2 v nastavení doplňku.

Síťový port: Ve výchozím nastavení se používá port 8485. Tento port je obsazen prvním doplňkem. Pro druhou instanci jsem použil port 8486 a uložil nastavení portu.

| Change the ports on your host that are exposed by the add-on |          |
|--------------------------------------------------------------|----------|
| 8486                                                         | 8485/tcp |
| Socat tcp-listen port                                        |          |

V důsledku toho budeme mít dvě instance Zigbee2MQTT se dvěma různými sítěmi Zigbee běžícími nezávisle na sobě. Podle příkladu druhé instance lze nastavit více instancí Zigbee2mqtt.

#### #Pokročilá konfigurace

Pro pokročilou konfiguraci sítě Zigbee, včetně pan ID, vysílacího výkonu koordinátora, času posledního sledování zařízení a úrovně protokolování Z2M, můžete použít samostatný konfigurační soubor Zigbee2MQTT s názvem configuration.yaml.

Pokud nebyl doplněk po změně konfigurace spuštěn, je nutné složku a soubor vytvořit ručně.

Pokud se například vaše datová cesta v konfiguraci doplňku nazývá config/zigbee2mqtt\_lan2, pak se adresář, který je třeba vytvořit, bude jmenovat zigbee2mqtt\_lan2 v složka homeassistant To je to samé. Poté musíte vytvořit nový soubor s názvem configuration.yaml a vložit konfiguraci níže.

| =< | Home Assistant |                                                                                  |        |    |
|----|----------------|----------------------------------------------------------------------------------|--------|----|
|    | Overview       | ← homeassistant/                                                                 |        | Ð  |
| 4  | Map<br>Energy  | HA_VERSION :<br>Med. Two TM May 2004 F6 500 (2007 F6 20 X8) :<br>New Folder Name |        |    |
| ≣  | Logbook        | automations.yaml zigbee2mqtt_lan2                                                |        |    |
|    | History        | blueprints :                                                                     |        |    |
| ٩  | File editor    | configuration vami                                                               | CANCEL | ок |

Pokud je addon spuštěný, zastavte jej a zcela smažte jeho adresář se všemi podsložkami. Znovu vytvořte složku se stejným názvem a vytvořte v ní soubor configuration.yaml. Poté můžete spustit doplněk Zigbee2MQTT.

mqtt:

```
server: mqtt://core-mosquitto:1883
uživatel: mqtt_user
heslo: mqtt_password
base_topic: zigbee2mqtt_lan2
verze: 5
seriál:
port: tcp://192.168.10.3:6638
adaptér: zstack
```

přenosová rychlost: 115200 disable\_led: false moderní: vysílací\_výkon: 20 kanál: 15 pan\_id: GENERATE network\_key: GENERATE dostupnost\_blokovaný seznam: [] access\_passlist: []

naposledy viděný: ISO\_8601

#### <u>#</u>7. Párování zařízení Zigbee na vzdáleném koordinátoru

Přidání zařízení Zigbee ke vzdálenému koordinátorovi WireGuard je stejné jako jejich přidání ke koordinátorovi místní sítě.

## #8. Závěr

V důsledku tohoto průvodce jsme vytvořili zabezpečené připojení ke vzdálenému koordinátorovi Zigbee LAN pomocí vlastního klienta Wireguard VPN.

#### ∰9. Odstraňování problémů

*z2m: Chyba MQTT: Připojení odmítnuto: Není autorizováno* Zkontrolujte správnost dat mqtt\_user. Zabalte mqtt\_user a mqtt\_password do uvozovek, jako je tento "

*Zigbee2MQTT se nepřidává do MQTT Bridge* Odstraňte nastavení integrace MQTT a znovu je nakonfigurujte

#### 502: Bad Gateway

Zigbee2MQTT se stále spouští nebo se nepodařilo spustit. Spuštění Zigbee2MQTT trvá asi 1 minutu. K chybě dochází také u různých chyb spouštění doplňku. Podívejte se na protokoly chyb doplňku Zigbee2MQTT.

#### Připojení zařízení Matter-over-Thread k Home Assistant

#### K dispozici je video tutoriál na YouTube. Klikněte zde otevřít v novém okně

#### **#**Předpoklady

- Server s nainstalovaným a spuštěným Home Assistant. V této příručce používáme Raspberry Pi 4 s čistou čerstvou instalací HAOSS verze 20240303.
- Záblesknul koordinátor rodin SLZB-06 nebo 07**OpenThread Border Router**firmware. V tomto návodu používáme**SMLIGHT SLZB-06**flashován firmwarem Thread RCP. To je k dispozici ve firmwaru Core v2.1.0-dev a vyšším.

- Zařízení Matter, které chcete připojit (v tomto návodu používáme zásuvku Eve Energy-EU).
- Smartphone se systémem Android.

## #Firmware hraničního routeru SLZB-06 bliká

- Vaše zařízení musí mít připojení k internetu.
- Přejděte do sekce Režim, vyberte režim Matter-over-Thread, zařízení bude přeflashováno, počkejte na dokončení aktualizace firmwaru.

| SLZB-06 control panel  | Mode LAN WIFI USB   22M/2HA   Internet Uptime Cevice 0d 19h 26m 9 1243 |
|------------------------|------------------------------------------------------------------------|
| Dashboard              | SLZE-06 / Mode                                                         |
| e≏ Mode Z<br>& Network | Radiomodule mode (CC2652P)                                             |
| 😰 Z2M and ZHA          | Zigbee Coordinator     Zigbee Router                                   |
| Security               | G Matter-over-Thread (beta)                                            |
| 🕈 VPN                  |                                                                        |
| ★ Settings and Tools ✓ | Socket Pert: 6638 Serial Speed: 115200                                 |

#### #Nastavení softwaru

# #Nastavení doplňku Thread Border Router (USB připojení)

| ✓ SLZB-06M Zigbee Ethe × +               |                                                                        |
|------------------------------------------|------------------------------------------------------------------------|
| ← → C බ ▲ Not secure sizb-06m.local/mode | 🖈 🖬 🖨 Incognito 🗄                                                      |
| SLZB-06M control panel                   | Mode LAN WIFI USB   Z2M/ZHA   Internet Uptime Device 0d 00h 00m 0 1931 |
| Dashboard<br>Mode                        | SLZB-06M / Mode                                                        |
| Network                                  | Zigbee coordinator operational mode                                    |
| Z2M and ZHA                              | Zigbee-to-Ethernet mode                                                |
| Security                                 |                                                                        |
| VPN                                      | Keep ON WiFi/Ethernet network & web server ?                           |
| Settings and Tools                       |                                                                        |
|                                          | l Save                                                                 |
|                                          |                                                                        |
|                                          |                                                                        |
| English ×                                |                                                                        |
| Report a bug/feedback!                   |                                                                        |
| 1 About                                  |                                                                        |
| (J) Reboot                               |                                                                        |
| FW: 20240316                             |                                                                        |

- 1. Přepněte koordinátor do režimu USB.
- 2. Do Home Assistant si budeme muset nainstalovat doplněk OpenThread Border Router. Přejděte na levý panel v Home Assistant a klikněte na Nastavení a vyberte Doplňky.
- 3. Přejděte do obchodu Add-on Store a vyhledejte doplněk OpenThread Border Router Add-on. Klikněte na Instalovat a počkejte na dokončení instalace.

4. Po instalaci klepněte na kartu Konfigurovat v horní části doplňku. Proveďte následující nastavení:

- Port: vyberte port vašeho zařízení. Pokud nevíte jaké, doporučuji nechat jen jednou zařízení v USB portech a vybrat si ho.
- Hardwarové řízení toku: klikněte na Ne.
- Přenosová rychlost: závisí na firmwaru, který používáte. Můj firmware podporuje přenosovou rychlost až 460 kb.
- Flash firmware: Ne (používáme předflashovaný koordinátor)
- Klikněte na Uložit.
- 5. Vraťte se na kartu INFO a spusťte doplněk OpenThread Border Router. Inicializace může chvíli trvat. Doporučujeme aktivovat jak Start on boot, tak Watchdog.
- 6. Můžete zkontrolovat protokoly, mělo by tam být uvedeno, že addon byl spuštěn, i když mohou obsahovat nějaké chyby, protože Thread and Matter jsou stále ve vývoji v Home Assistant.

## #Nastavení doplňku Thread Border Router (síťové připojení)

- 1. Do Home Assistant si budeme muset nainstalovat doplněk OpenThread Border Router. Přejděte na levý panel v Home Assistant a klikněte na Nastavení a vyberte Doplňky.
- 2. Přejděte do Add-on Store a vyhledejte doplněk OpenThread Border Router Add-on. Klikněte na Instalovat a počkejte na dokončení instalace.

3. Po instalaci klikněte na kartu Konfigurovat v horní části doplňku. Proveďte následující nastavení:

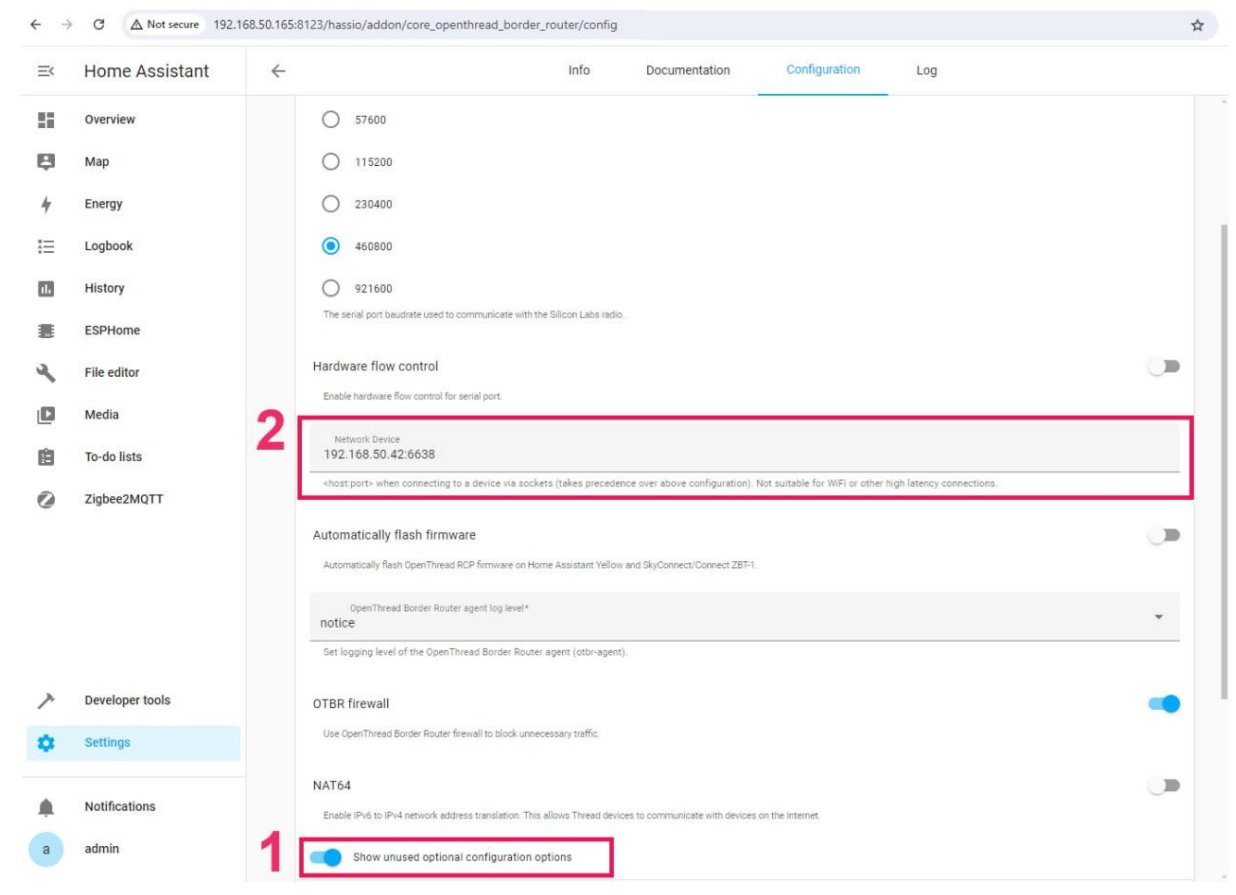

Vyberte možnost Zobrazit nepoužívané volitelné možnosti konfigurace

- Port: Vyberte libovolný USB dongle. Kvůli omezením konfigurace HA musíte mít stále připojené nějaké USB zařízení i se síťovým připojením, jinak se konfigurace neuloží.
- Hardwarové řízení toku: klikněte na Ne.
- Přenosová rychlost: závisí na firmwaru, který používáte. Můj firmware podporuje přenosovou rychlost až 460 kb.
- Flash firmware: Ne (používáme předflashovaný koordinátor)
- Network Device: Zadejte IP a port vašeho koordinátora. (například 192.168.1.10:6638)
- Klikněte na Uložit.
- 4. Vraťte se na kartu INFO a spusťte doplněk OpenThread Border Router. Inicializace může chvíli trvat. Doporučujeme aktivovat jak Start on boot, tak Watchdog.
- 5. Můžete zkontrolovat protokoly, měly by uvádět, že doplněk byl spuštěn, i když mohou obsahovat nějaké chyby, protože Thread and Matter jsou stále ve vývoji v Home Assistant.

## <u>#</u>Nastavení doplňku Matter a integrace

- 1. Přejděte do rozhraní Home Assistant a přejděte na Nastavení > Zařízení a služby.
- 2. Klikněte na Přidat integraci a vyhledejte Matter.
- 3. Ponechat zaškrtávací políčko Použijte oficiální doplněk Matter Server Supervisor a klikněte na Odeslat.
- 4. Počkejte na dokončení instalace doplňku Matter Integration a Matter Server.
- 5. Přejděte na levý panel v aplikaci Home Assistant a klikněte na Nastavení a vyberte Doplňky. Přejděte na doplněk Matter Server. Spusťte doplněk Matter Server. Zde také doporučujeme kliknout na Start on boot a Watchdog.

## <u>#</u>Nastavení a konfigurace integrací

- 1. Nyní nainstalujme požadovanou integraci: Thread a OpenThread Border Router.
- 2. Vraťte se do rozhraní Home Assistant a přejděte do Nastavení > Zařízení a služby.
- 3. V zásadě by všechny dva měly být automaticky objeveny, takže je stačí nakonfigurovat. Pokud nejsou, klikněte na Přidat integraci a vyhledejte je tam.
- 4. OpenThread Border Router žádné konfigurace, stačí přidat.
- 5. Thread Integration klikněte na Configure a ujistěte se, že máte OpenThread Border Router pod Preferred network line, a že obsahuje ikonu s klíč+telefon. Pokud ne, proveďte následující:
- klikněte na tři tečky napravo na OpenThread Border Router, zvolte Přidat do preferované sítě.
- Pod preferovanou sítí nyní znovu klikněte na tři tečky napravo na OpenThread Border Router a vyberte Použít router pro přihlašovací údaje Android + iOS.

6. Spusťte doplněk. Zde také doporučujeme kliknout na Start on boot a Watchdog.

## #Restartujte server Home Assistant

1. Jakmile jsou nainstalovány všechny komponenty Home Assistant, doporučujeme restartovat server Home Assistant.

## #Přednastavte si telefon

- 1. Nainstalujte si do telefonu Android aplikaci Home Assistant z obchodu Play. V době tohoto videa jsme nebyli schopni spárovat zařízení Matter-over-Thread přes iPhone.
- Nainstalujte aplikaci Google Home z obchodu Play. Doporučuje to Home Asistenti vývojářů a my jsme nebyli schopni spárovat naše zařízení Thread bez nainstalované aplikace Google Home.
- 3. Otevřete aplikaci Home Assistant a synchronizujte ji se serverem Home Assistant. Váš telefon a server domácího asistenta by měly být ve stejné síti Wi-Fi.
- 4. V aplikaci přejděte do Nastavení Doprovodná aplikace -> Klikněte na Řešení problémů a klikněte na Přihlašovací údaje synchronizovaného vlákna.
- 5. Počkejte, dokud se nezobrazí zpráva Home Assistant a toto zařízení používají stejnou síť. Pokud se vám zobrazí další zpráva, a to Added network from Home Assistant to this device musíte znovu kliknout na Sync Thread Credentials, dokud nedostanete zprávu o stejné síti.
- Pokud se vám nezobrazuje zpráva Home Assistant a toto zařízení používají stejnou síť zkuste resetovat služby Google Play (odstraňte všechna data, obvykle pomocí Nastavení aplikace -> Vymazat data
   - > Vymazat všechna data, ale názvy závisí na modelu smartphonu).

# #Přidání zařízení Matter

- 1. Po nastavení integrace Matter uchopte své zařízení Matter a smartphone Android. Ujistěte se, že je v telefonu povoleno Bluetooth.
- Otevřete aplikaci Home Assistant a přejděte na Nastavení > Zařízení a služby > Karta Zařízení.
- 3. Kliknutím na tlačítko + PŘIDAT ZAŘÍZENÍ v pravé části obrazovky přidejte zařízení a zvolte Přidat zařízení.
- 4. Postupujte podle pokynů na obrazovce v aplikaci. Pravděpodobně budete muset naskenovat QR kód umístěný na zásuvce Eve Energy nebo zadat párovací kód ručně. Udělali jsme to skenováním QR kódu.
- 5. Aplikace Home Assistan v telefonu může jako Jakou aplikaci otevřít? Vyberte jiný a poté Domácí asistent.
- 6. Aplikace vás provede spárováním zařízení s vaší sítí Thread. Mělo by to projít těmito saty:
- Připojování k zařízení...
- Generování přihlašovacích údajů Matter...

- Připojování zařízení k síti...
- Kontrola síťového připojení...
- Připojování zařízení k Home Assistant...
- Zařízení připojeno!

#### 7. Poznámka:

- Pokud bylo koncové zařízení Matter-over-Thread zapnuto po dlouhou dobu, může vyžadovat reset zařízení, aby se vrátilo do režimu párování.
- V případě, že máte domácí zařízení Google (Hub Nest) a máte problémy s párováním, zkuste je před spuštěním doplňku routeru OpenThread Border na vašem Home Assistant a aplikaci Home Assistant vypnout.

## <u>#</u>Ověření připojení a ovládání

- 1. Po dokončení párování se vraťte do rozhraní Home Assistant. Zásuvku Eve Energy byste měli vidět uvedenou na řídicím panelu nebo v části Zařízení.
- 2. Klepnutím na zařízení získáte přístup k jeho ovládacím prvkům. Měli byste být schopni zapnout a vypnout zásuvku na dálku v rozhraní Home Assistant.

**Gratuluji**! Úspěšně jste připojili své zařízení Matter-over-Thread k Home Assistant pomocí OpenThread Border Router a Matter Integrations. Nyní si můžete užívat výhod zabezpečeného a interoperabilního ekosystému chytré domácnosti společnosti Matter.

## TIP

Další kroky pro odstraňování problémů najdete v dokumentaci Home Assistant pro Matter and Thread https://www.home-assistant.io/integrations/thread/.

#### SLZB-06 jako Zigbee router

## Jak funguje režim routeru?

SLZB-06 v režimu routeru používá pro práci se sítí Zigbee pouze bezdrátové připojení (jako běžné zařízení Zigbee), takže zařízení musí být v oblasti pokrytí vašeho hlavního koordinátora. Stále můžete používat WiFi/ETH pro konfiguraci zařízení, ale ne pro připojení k Z2M/ZHA.

#### <u>#</u>Spusťte SLZB-06 jako Zigbee router

- 1. Přejděte na webové rozhraní SLZB-06.
- 2. Přejděte do Mode a vyberte režim Zigbee Router v nabídce Radiomodule mode.
- 3. Počkejte na konec aktualizace firmwaru.

## **POE Bluetooth Proxy a ESPHome**

<sup>4.</sup> Chcete-li spárovat nebo znovu spárovat, přejděte do webového rozhraní v části Nastavení a nástroje → Obecná nastavení a stiskněte tlačítko Znovu připojit směrovač.

SLZB-06x využívá čip ESP32, takže může být použit jako a<u>ESPHome Bluetooth proxy adaptér pro Home</u> AssistantOtevřít v novém okně .

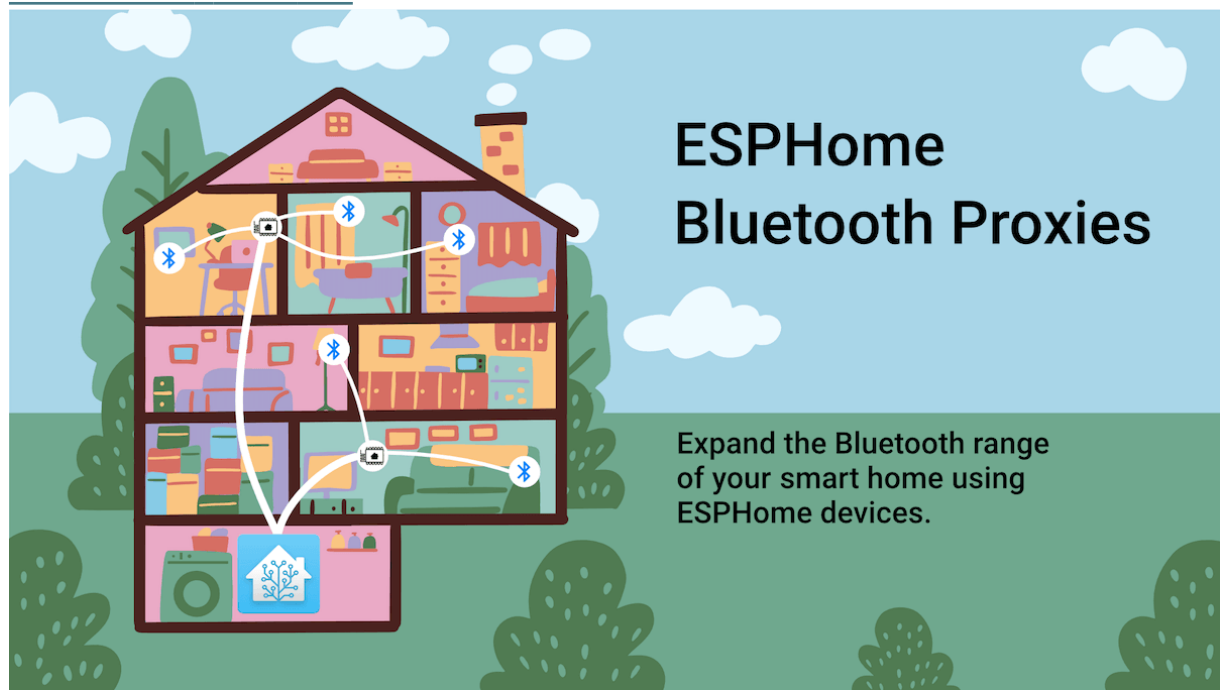

Takže s řadou SLZB-06x můžete mít:

- POE ESPHome Bluetooth Proxy adaptér;
- Kompatibilita s ESPHome takže v podstatě váš SLZB-06x může běžet na open source firmwaru ESPHome.

## Před upgradem si toto přečtěte

Firmware BT proxy nemá webové rozhraní!!! Po aktualizaci na BT proxy lze návrat k továrnímu firmwaru provést pouze přes USB s tímto nástrojem<u>online flasherotevřít v novém okně</u>

#### #Použití předkompilovaného firmwaru esphome

- 1. Vyberte provozní režim čipu Zigbee (koordinátor Zigbee/Router/vlákno) Toto je důležité, protože po upgradu na proxy BT to již nebudete moci dělat.
- 2. Přejděte do části Režim, najděte kartu režimu Bluetooth proxy a klikněte na Povolit
- 3. Vyberte požadovaný typ předkompilovaného firmwaru BT proxy. Například:
- Pokud potřebujete pouze BT proxy, vyberte firmware BT proxy
- Pokud potřebujete BT proxy + Zigbee router, můžete zvolit BT proxy pouze proto, že Zigbee router nepoužívá síťovou zásuvku
- Pokud potřebujete BT proxy + vlákno, vyberte příslušnou možnost
- 4. Sledujte úředníka<u>Dokumentace ke komponentě ESPHome BTProxyotevřít v novém okně</u> pro správné nastavení koncových zařízení.

#### Před upgradem si toto přečtěte

Upozorňujeme, že po aktualizaci bude rozhraní SLZB nahrazeno rozhraním ESPHome!!!

## <u>#</u>Použití vlastního firmwaru BT proxy

- 1. Ukázkové konfigurace esphome naleznete v tomto úložišti<u>slzb-06-fw-esphomeotevřít v novém</u>okně
- 2. Vygenerujte firmware ESPHome na základě vzorových konfigurací ESPHome YAML. Pokyny ke kompilaci naleznete v příručce ESPHome
- 3. Flash vygenerovaný firmware do vašeho čipu SLZB-06x ESP32 podle následujícího<u>oficiální</u> <u>manuál otevřít v novém okně</u> ;.
- 4. Sledujte úředníka<u>Dokumentace ke komponentě ESPHome BTProxyotevřít v novém okně</u> pro správné nastavení koncových zařízení.

# Typy firmwaru

Zde ve společnosti SMLIGHT chápeme, že uživatelé mají různé preference, pokud jde o firmware. Proto nabízíme tři různé možnosti pro váš zigbee koordinátor SLZB-06:

## <u>#</u>1. Výchozí firmware (tzv. v2.x, proprietární):

Výchozí nebo dostupné zdeotevřít v novém okně . Toto

je předinstalovaný firmware na vašem SLZB-06.

Takzvaná verze 2.x není nástupcem 0.x, ale je vyvinuta od začátku. Rozhodli jsme se číslování ponechat tak, abychom uživatele nezmátli, co je co. Některé funkce z proprietárního firmwaru jsme implementovali v open-source větvi firmwaru (můžete vidět vývojovou cestu firmwaru <u>zdeotevřít v novém okně</u> a uvědomí si, že například rozložení webového rozhraní bylo přesunuto na opensource, a to také jednodušším způsobem) Tato verze firmwaru byla pečlivě navržena od začátku a pečlivě testována naším týmem, aby poskytovala

Aspolehlivý, zajistit auživatelsky přívětivý zážitek z chytré domácnosti.

Optimalizovali jsme to provýkon, zabezpečení asnadné použití.

Tato možnost je ideální pro uživatele, kteří upřednostňují ajednoduché nastavení azaloženo

## funkčnost.

| SLZB-06M control panel                                                                                                    | Mode LAN WIFI USB   Z2M/ZHA   Internet Uptime Device 0d 02h 23m<br>Z2M/ZHA Not connected 00:50                                                                                                    | * |
|----------------------------------------------------------------------------------------------------|----------------------------------------------------------------------------------------------------|---|
| ⑦ Dashboard ∠ Mode                                                                                                    | SLZB-06M / Mode                                                                                                    |   |
| <ul> <li>Mote</li> <li>Metwork</li> <li>Z2M and ZHA</li> <li>Security</li> <li>VPN</li> <li>Settings and Tools</li> </ul> | Radio mode         Image: Coordinator         Image: Coordinator         Image: Co                                                                                                    | 2 |
| English ×<br>Q Report a bug/feedback!<br>About                                                                            | Connection mode  Connection mode  Connec |   |
| 也 Reboot                                                                                                    | 🕒 🖾 Save                                                                                                    |   |
|                                                                                                    |                                                                                                    |   |

<u>#</u>2. Firmware s otevřeným zdrojovým kódem (takzvaný v0.x):

## K dispozici zde otevřít v novém okně.

Tento firmware je založen na příspěvcích a vývoji**open-source komunita**, přičemž podstatnou část vyrábíme i my. Nabízí větší**flexibilitu a přizpůsobení**pro uživatele, kterým vyhovují technické úpravy.

Je však důležité si uvědomit, že firmware s otevřeným zdrojovým kódem může mít různé úrovně stability a podpory.

Tato možnost je nejvhodnější**pro pokročilé uživatele**kteří si užívají**drátenictví a krejčovství**jejich zážitek z chytré domácnosti.

| SLZB-06            |                            |                    | Stat | us                  |                     |
|--------------------|----------------------------|--------------------|------|---------------------|---------------------|
| 🙆 Status           | Device status              |                    |      | Device information  |                     |
| 😂 General          |                            |                    |      |                     |                     |
| Ethernet           | Operational mode:          | Zigbee-to-Ethernet |      | Model:              | SLZB-06             |
|                    | Ethernet connected:        | Yes                |      | ESP32 Firmware ver: | 0.9.8 (Dec 26 2022) |
| • With             | Socket client connected:   | No                 |      | ESP32 version:      | ESP32-D0WDQ5        |
| -\r_Z2M and ZHA    | WiFi Client enabled:       | No                 |      | ESP32 temperature:  | 30.67 °C            |
| A Security         | WiFi Client status:        | Not connected      |      | ESP32 frequency:    | 2 cores @ 240 MHz   |
| O System and Tools | WiFi Access Point enabled: | No                 |      | ESP32 flash size:   | 16 Mb, external     |
| i About            | WiFi Access Point status:  | Not started        |      | ESP32 Free heap:    | 233 / 303 KiB       |
|                    | Device Uptime:             | 0 d 01:39:00       |      | CC2652P version:    | CC2652PP1FRGZR      |
|                    | Socket uptime:             | Not connected      |      | CC2652P frequency:  | 48 MHz              |
|                    |                            |                    |      | CC2652P flash size: | 352 Kb              |
|                    | Ethomat                    |                    |      |                     |                     |
|                    | Ethernet                   |                    |      |                     |                     |
|                    | Connection status:         | Connected          |      | With                |                     |
|                    | DHCP:                      | On                 |      | Mode:               | Off                 |
|                    | IP Address:                | 192.168.0.112      |      | SSID:               | Off                 |
|                    | Subnet Mask:               | 255.255.255.0      |      | MAC Address:        | 34:94:54:50:40:34   |
|                    |                            |                    |      |                     |                     |

#### <u>#</u>3. Firmware založený na ESPHome:

K dispozici zde otevřít v novém okně nebo přes webové rozhraní.

Tento firmware využívá platformu ESPHome, která vám umožňuje přímo ovládat váš SLZB-06

#### pomocí jeho**nativní integrace pomocí Home Assistant**.

Důležitá poznámka:

- Firmware ESPHome s čistou funkcionalitou Zigbee nabízí webové rozhraní pro konfiguraci a monitorování.
- Konfigurace firmwaru ESPHome kombinující Zigbee s dalšími funkcemi, jako je Bluetooth, však nemusí mít webové rozhraní.

snímek obrazovky, který bude přidán

Nejlepší volba firmwaru pro vás závisí na vašich individuálních potřebách a technických znalostech.

Pokud dáváte přednost jednoduchosti a spolehlivosti,**Výchozí firmware**je výbornou volbou. Pro uživatele, kteří touží po přizpůsobení,**Open-source**Firmware nabízí větší flexibilitu, protože uživatel si může přizpůsobit, co chce. Pokud máte zájem o přístup přátelský k domácímu asistentovi nebo chcete použít kombinaci Bluetooth a Zigbee nebo Thread, pak**Firmware ESPHome**je dobrá volba.

## VAROVÁNÍ

Flashování vašeho zařízení neautorizovaným nebo neoficiálním firmwarem zruší vaši záruku a může potenciálně poškodit váš koordinátor SLZB-06\*.

## <u>#</u>Cesta vývoje firmwaru koordinátorů Ethernetu komunity Open-Source

1. Úvodní projektZiGate-Ethernetopen v novém okně

| Status                   | General  |
|--------------------------|----------|
| otatao                   | Serial   |
| Ethernet                 | Ethernet |
|                          | WiFi     |
| Connected :  Mode : DHCP |          |
| @IP: 192.168.0.45        |          |
| @Mask: 255.255.255.0     |          |
| @GW: 192.168.0.254       |          |
| Wifi                     |          |
| Enable : Ø               |          |
| SSID :                   |          |
| GID - 102 169 0 120      |          |
| WIF : 192.106.0.129      |          |

2. Další vývoj v úložišti ZigStarGW-FW:

| ZigStar GW |                                                                                                    | 🕈 Status 🌣 Config - 🥕 Tools - 😗 Help |
|------------|----------------------------------------------------------------------------------------------------|--------------------------------------|
|            | Status                                                                                                    | I General<br>✓ Serial                |
|            | General Socket : (2) 0 d 00:00:13 Uptime : 0 d 00:00:13 ESP temperature : 27.89 °C FW version : 0.6.10 Hardware : WT32-ETH01 ESP32 model : ESP32-D0WDQ5 CPU : 2 cores (2) 240 MHz Flash : 16 Mb, external Free heap : 227 / 303 KiB | <ul> <li></li></ul>                  |
|            | Ethernet<br>Connected :<br>MAC : E4:65:39:7B:B8:D9<br>Speed : 100 Mbps, FULL DUPLEX<br>Mode : DHCP<br>IP : 192.168.1.105<br>Mask : 255.255.0<br>GW : 192.168.1.1                                                                    |                                      |

3. MALÝ<u>neotevřeno v novém okně</u> a provedli rozsáhlé změny ve výše uvedeném vývoji, stačí se podívat na tyto změny: přidány generátory konfigurací pro Z2M a ZHA, přidána funkčnost firewallu, zlepšená stabilita ethernetového připojení, implementovány ovládací prvky LED, přidány nové senzory, frontend přesunut na Bootstrap 5.0, přepracoval všechny stránky, ikony a mnoho dalších...

| SLZB-06            | Status                     |                    |  |                     |                     |  |  |  |
|--------------------|----------------------------|--------------------|--|---------------------|---------------------|--|--|--|
| 🙆 Status           | Device status              |                    |  | Device information  |                     |  |  |  |
| 😂 General          |                            |                    |  |                     |                     |  |  |  |
| Ethernet           | Operational mode:          | Zigbee-to-Ethernet |  | Model:              | SLZB-06             |  |  |  |
| 😒 WiEi             | Ethernet connected:        | Yes                |  | ESP32 Firmware ver: | 0.9.8 (Dec 26 2022) |  |  |  |
|                    | Socket client connected:   | No                 |  | ESP32 version:      | ESP32-D0WDQ5        |  |  |  |
| ·∕∽ Z2M and ZHA    | WiFi Client enabled:       | No                 |  | ESP32 temperature:  | 30.67 °C            |  |  |  |
| A Security         | WiFi Client status:        | Not connected      |  | ESP32 frequency:    | 2 cores @ 240 MHz   |  |  |  |
| O System and Tools | WiFi Access Point enabled: | No                 |  | ESP32 flash size:   | 16 Mb, external     |  |  |  |
| I About            | WiFi Access Point status:  | Not started        |  | ESP32 Free heap:    | 233 / 303 KiB       |  |  |  |
|                    | Device Uptime:             | 0 d 01:39:00       |  | CC2652P version:    | CC2652PP1FRGZR      |  |  |  |
|                    | Socket uptime:             | Not connected      |  | CC2652P frequency:  | 48 MHz              |  |  |  |
|                    |                            |                    |  | CC2652P flash size: | 352 Kb              |  |  |  |
|                    | Ethernet                   |                    |  |                     |                     |  |  |  |
|                    | Connection status:         | Connected          |  | Wifi                |                     |  |  |  |
|                    | DHCP:                      | On                 |  | Mode:               | Off                 |  |  |  |
|                    | IP Address:                | 192.168.0.112      |  | SSID:               | Off                 |  |  |  |
|                    | Subnet Mask:               | 255.255.255.0      |  | MAC Address:        | 34:94:54:50:40:34   |  |  |  |
|                    |                            |                    |  |                     |                     |  |  |  |

4. Nejnovější vývoj od SMLIGHT byl použit mnoha dalšími DIY vývojáři:

| Projekt 1                                                                                                    | Projekt                                                                                                    | 2                                                                                                    |                                                                                                    |                                                                                                    | Proje                                                                                                    | kt 3                                                                                                    |                                                                                                   |                                                                                                    |                                                                                                    |
|----------------------------------------------------------------------------------------------------|----------------------------------------------------------------------------------------------------|----------------------------------------------------------------------------------------------------|----------------------------------------------------------------------------------------------------|----------------------------------------------------------------------------------------------------|----------------------------------------------------------------------------------------------------|----------------------------------------------------------------------------------------------------|---------------------------------------------------------------------------------------------------|----------------------------------------------------------------------------------------------------|----------------------------------------------------------------------------------------------------|
| AcADAPTION     Ceneral     Son     Orac     Orac | COLOR To Palver Construence<br>The may<br>The may<br>The may<br>The may<br>The may<br>The maximum<br>The maximum<br>The maxi | Note and<br>Jordinational<br>Interface and<br>All Annotation<br>and Annotation<br>and Annotation<br>and Annotation<br>and Annotation<br>Annotation<br>Annota | Ağara Artikeve<br>Ve<br>Be<br>Merikeve<br>Merikeve | Status<br>Responses<br>Status<br>Status<br>Sta | US 41<br>→ tra<br>S most<br>→ most<br>→ most<br>→ most<br>→ most<br>→ most<br>→ most<br>→ most<br>→ most<br>→ most<br>→ most | Devis stat.<br>Operation of the<br>Element converted<br>that are converted<br>that are converted<br>with a converted<br>with a | Ziglane to Mill<br>No<br>No<br>No<br>Consolid Milloudad<br>No<br>No<br>No consolid<br>No consolid | Status Polies information stude: #252 formage and #252 formage and #252 formage and #252 formage and #252 formage and #252 formage #252 formage #252 formage #252 formage #252 formage #252 formage #253 formage #254 formage #254 formage #255 #255 #255 #2 | 102-01<br>6.10pe - Comparable (u.V.R.R03<br>100-01<br>400-01<br>20me 32-01<br>20me 32-01<br>20m |
|                                                                                                    |                                                                                                    | and address                                                                                                    |                                                                                                    | and address                                                                                                    |                                                                                                    | DHON<br>IP Address<br>Subret Mark:                                                                                                    | On<br>Not connected<br>Not connected                                                              | Mode<br>1980:<br>MinC Address                                                                                                    | Client<br>Mitraland<br>Ab2024/204044                                                                                                    |

Nejjednodušší způsob flashování libovolného typu firmwaru do řady SLZB-06 – je to provést přes webové rozhraní SLZB-06\* nebo použít náš oficiální online flasher<u>blikač</u>

# FAQ a Lifehacks

- Dobré vědět
  - Ó Odeslání zpětné vazby OTA z webového rozhraní SLZB-06/06M
  - Ó Nejlepší kanál pro síť Zigbee
  - Ó mDNS Audotdiscovery (SLZB-06)
  - Ó Podpora kabelů Type-A až Type-C
- Běžné chyby
  - Ó <u>Zigbee2MQTT: Error Network Commissioning Timeout (panID nebo extendPanID již</u> v blízkosti existuje)
- Přidejte nějaké funkce

ÓFirmware SLZB-06/06M & ESPHome

• Soukromí a analytika

## <u>#</u>Dobré vědět

## <u>#</u>Odeslání zpětné vazby OTA z webového rozhraní SLZB-06/06M

## V případě, že:

- identifikoval všechny chyby ve firmwaru;
- nalezena chyba překladu ve firmwaru;
- · chcete říci "děkuji" inženýrskému týmu;

• chtěli byste navrhnout nápad na vylepšení, odešlete je

| prosím prostřednictvím webového rozhran | í zde: |
|-----------------------------------------|--------|
|-----------------------------------------|--------|

| Report a bug/feedback! - SLZB-C × +           | v - o x                                                                                 |
|-----------------------------------------------|-----------------------------------------------------------------------------------------|
| ← → C ☆ A Not secure   stzb-06.local/feedback | st 🖬 🚱 Incognito (2) 🗄                                                                  |
| SLZB-06 panel                                 | Mode LAN WIFI USB   Z22M/ZHA   Internet Uptime Device 0d 01h 12m Onsect 0d 01h 11m 1506 |
| 😵 Dashboard                                   | SLZ8-06 / Report a bug/feedbacki                                                        |
| <b>≓</b> Mode                                 |                                                                                         |
| 🖧 Network                                     | Share your thoughts                                                                     |
| 🔊 Z2M and ZHA                                 | Please select your reques type:                                                         |
| Security                                      | Report a Bug                                                                            |
| 📌 VPN                                         | Suggest an Idea                                                                         |
| X Sattings and Taple                          | Report Translation                                                                      |
|                                               | Positive feedback                                                                       |
|                                               | Write your text below                                                                   |
| 2                                             |                                                                                         |
|                                               |                                                                                         |
| 1 —                                           |                                                                                         |
| ±                                             |                                                                                         |
|                                               |                                                                                         |
| ל ל                                           | If you'd like us to get back to you regarding your submission - put your email here:    |
| $\setminus$ /                                 | Email                                                                                   |
| English V v                                   |                                                                                         |
| Report a bug/feedback!                        | ∕ Submit                                                                                |
| About                                         |                                                                                         |
| (J) Reboot                                    |                                                                                         |
| FW: 111223                                    |                                                                                         |

## <u>#</u>Nejlepší kanál pro síť Zigbee

Podle tohoto<u>článek od Metageekopen v novém okně</u> nejlepší je použít kanál 15 pro Zigbee a kanály 1,6 a 11 pro domácí WiFi sítí.

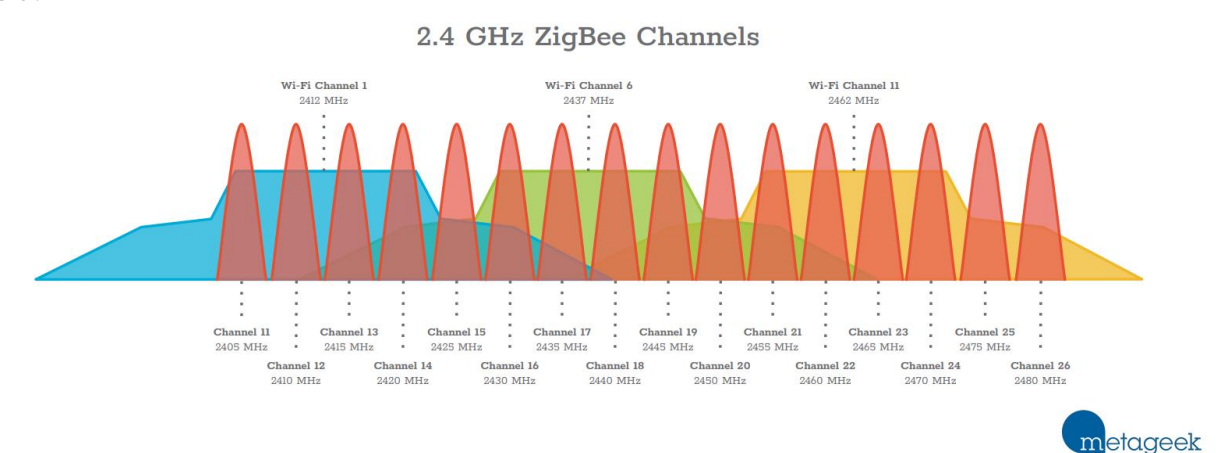

#### Pravidlo - aby se sítě co nejméně překrývaly.

Podívejte se na další zajímavá témata v těchto webových zdrojích, některá z nich jsou uvedena níže:

- Koexistence ZigBee a Wi-FiOtevřít v novém okně;
- Výběr kanálu WiFiOtevřete se v novém okně;
- Proč kanály 1, 6 a 11? (video)otevřít v novém okně;

## #mDNS Audotdiscovery (SLZB-06)

- neznáte-li IP adresu vašeho adaptéru SLZB-06, můžete se dostat na webové rozhraní pomocí slzb-06.local nebo slzb-06m.localin ve vašem prohlížeči.
- neznáte-li IP adresu vašeho adaptéru SLZB-06, můžete si jej nastavit sami<u>Zigbee2MQTT</u> <u>autodiscoveryotevře se v novém okně</u> nastavením těchto parametrů:

• • •

seriál:

port: mdns://slzb-06 //pro řadu SLZB-06

• • •

#### <u>#</u>Podpora kabelů Type-A až Type-C

• V případě připojení USB nebo flashování přes USB - použijte kabely Type-A (vaše PC) až Type-C (SLZB-06/06M). Blikání a můstek Zigbee nefungují s kabely Type-C to Type-C.

## **#Běžné chyby**

# <u>#</u>Zigbee2MQTT: Error Network Commissioning Timeout (panID nebo extendPanID již v blízkosti existuje)

Tato chyba je diskutována v těchto dvou vláknech:<u>nejprve otevřít v novém okně</u> a<u>druhýotevřít v novém</u> okně .

Podle prvního vlákna je nejpravděpodobnějším problémem této chyby: zigbee2mqtt bude vždy používat stejné výchozí rozšířenéPanId, pokud jej v konfiguračním souboru nenastavíte na něco jiného

moderní:

pan\_id: GENERATE

ext\_pan\_id: [0x01, 0x02, 0x03, 0x04, 0x05, 0x06, 0x07, 0x08]

#### network\_key: GENERATE

Podle druhého vlákna uživatelé navrhují začít bez antén nebo směrovačů v blízkosti: Zkuste odšroubovat anténu během spouštění. Nebo dočasně odpojte všechny blízké routery. Zkuste provést výše uvedené a také spustit ZHA, abyste otestovali své zařízení:

- 1. Přejděte na Home Assistant
- 2. Klikněte na Nastavení
- 3. Přejděte na Zařízení a služby
- 4. Klikněte na Přidat integraci (pravý dolní roh)
- 5. Najděte «Zigbee Home Automation», klikněte na něj;
- 6. Mezi dvěma možnostmi «Přidat zařízení Zigbee» a «Zigbee Home Automation» vyberte Zigbee Home Automation;
- 7. Okno Vyberte sériový port zadejte ručně
- 8. Okno typu rádia ZNP = Texas Instruments Z-Stack ZNP ...

9. Okno nastavení sériového portu:

- Cesta k sériovému zařízení: « socket://192.168.1.105:6638 », kde 192.168.1.105 je IP adresa vašeho SLZB-06;
- rychlost portu ve výchozím nastavení 115200;
- řízení toku dat nedefinováno (nezáleží na adaptérech LAN)

10. Stiskněte Odeslat.

- 11. Okno vytvoření sítě Vymaže nastavení sítě a vytvoří novou síť
- 12. Počkejte na síť Zigbee a zkuste přidat nějaké koncové zařízení Zigbee (např. senzor atd.)

Pokud se spustí ZHA - znamená to, že problém v komunikaci mezi Zigbee2MQTT a firmwarem Z-Stack se objevil na adaptéru. Chcete-li to vyřešit - zkuste kroky uvedené výše v části ZHA.

## <u>#</u>Přidejte nějaké funkce

#### #Firmware SLZB-06/06M & ESPHome

Firmware ESPHome můžete spustit na svém zařízení SLZB-06/06M. Sledujte tyto oficiální zdroje:

- ESPHome Bluetooth Proxy, následujtetento návod otevřít v novém okně.
- ESPHomeBluetooth Low Energy Tracker Hubotevře se v novém okně.
- ESPHomeBLE CLientotevřít v novém okně.

#### VAROVÁNÍ

kapitola bude přidána

#### #Soukromí a analytika

#### TIP

Nepersonalizovaná analytická data jsou sdílena**POUZE**když je tato možnost povolena, prostřednictvím protokolu Secured HTTP (HTTPS). Systém Analytics byl poprvé představen v novém firmwaru SLZB-06 2.0.0.

Uživatelé koordinátorů řady SLZB-06 mají možnost sdílet svá neosobní zabezpečená data prostřednictvím analytické integrace prostřednictvím protokolu Secured HTTP (HTTPS).

Data slouží k ovlivnění priorit vývoje firmware SLZB-06. Navíc pomáhá při přesvědčování výrobce, aby zahrnul funkce, které zdůrazňují místní ovládání a soukromí.

SLZB-06 může sdílet následující data

- POUZEkdyž je možnost povolena,
- **POUZE**přes zabezpečený protokol HTTP (HTTPS).
- **POUZE**nepersonalizovaná data, což jsou:
- 1. Jedinečné ID zařízení

(příklad 540129d71019bb0c3eedfb5cca20824e768215e275462380c2627f4c4212f842);

2. Model základního procesoru (příklad ESP32);

- 3. Model procesoru Zigbee (příklad CC2652P2);
- 4. Verze firmwaru jádra (příklad 2.0.12-dev);
- 5. Verze firmwaru Zigbee (příklad 20230507)

Zapnutí a vypnutí lze nastavit pomocí speciálního zaškrtávacího políčka v Obecných nastaveních:

| <ul> <li>General settings - SLZB-06 Zigl: × +</li> </ul> |                                                                                                    |                 |
|----------------------------------------------------------|----------------------------------------------------------------------------------------------------|-----------------|
| ← → C ⋒ ▲ Not secure slzb-06.local/settings/general      | *                                                                                                    | 🖬 🐣 Incognito 🚦 |
| SLZB-06 control panel                                    | Mode LAN WIFI USB   Z2M/ZHA   Internet Uptime Device 0d 00h 01m<br>Connect Not connected 0 14:                                               | 13 😫 🕩          |
| 😗 Dashboard                                              | SLZB-06 / General settings                                                                                                    |                 |
| <b>≓</b> Mode                                            |                                                                                                    |                 |
| க் Network                                               | General coordinator settings                                                                                                    |                 |
| 🖈 Z2M and ZHA                                            | Device name. It will be used to display device in your LAN network                                                                           |                 |
| ♥ Security                                               | SLZB-06                                                                                                    |                 |
| • VPN =>                                                 | Please help us to improve by allowing the sharing of non-sensitive analytics: unique device ID and device type and installed firmware versio |                 |
| 🗶 Settings and Tools                                     | 🛛 🖾 Save                                                                                                    |                 |
| General settings                                         |                                                                                                    |                 |
| Firmware update                                          | Zigbee Restart Zigbee Flash Mode ESP32 Restart Router Rect                                                                                   | onnect          |
| LEDs settings                                            |                                                                                                    |                 |
| Time settings                                            |                                                                                                    |                 |
| System Log                                               |                                                                                                    |                 |
|                                                          |                                                                                                    |                 |
| English ×                                                |                                                                                                    |                 |
| Report a bug/feedback!                                   |                                                                                                    |                 |
| i About                                                  |                                                                                                    |                 |
| ن Reboot                                                 |                                                                                                    |                 |
| FW: 111223                                               |                                                                                                    |                 |

Po aktivaci lze data odesílat během spouštění zařízení (5 pokusů) nebo po OTA aktualizaci procesoru Zigbee.

## TIP

Byli bychom nesmírně vděční, pokud se rozhodnete tuto funkci ponechat povolenou.